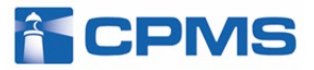

# PostMaNet (ポストマネット) モニタリングサービス **ecpys** クロザリル患者モニタリングサービス 簡易操作マニュアル 医療機関用

# ● eCPMSのURL 医療従事者のCPMS登録完了時にお送りしているメール本文に記載しています。 下記のURLを直接アドレスバーにご入力いただいてもご利用できます。 <u>https://m3.perceive-edc.jp/postmanetm/</u> ● eCPMS(クロザリル患者モニタリングサービス)の操作に関するお問い合わせ CPMSセンター 0120-977-327 にご相談ください。 ● <u>ECPMSをご利用頂ける時間帯</u> ECPMSのログイン画面をご確認ください。(P8参照)

●eCPMSのシステム障害情報 障害が疑われる場合は機能選択メニュー画面の「お知らせ」をご確認ください。(P10、42参照)

第3.0版

## **U** NOVARTIS

<目次>

| <ol> <li>はじめてご利用いただく場合</li></ol>                                                          | 3                                |
|-------------------------------------------------------------------------------------------|----------------------------------|
| 2. eCPMSを利用するには(ログインと機能選択メニュー)                                                            | 9                                |
| <ul> <li>3. 患者登録を行うには</li></ul>                                                           | <b>1 2</b><br>)                  |
| 4. 報告書を入力、送信するには (報告書の入力・一次承認、二次承認・送信)2<br>(注3) 論理チェックエラーがあった場合<br>(注4) 論理チェックワーニングがあった場合 | 21                               |
| 5. 再調査依頼に対する登録票・報告書の入力を行うには                                                               | 29                               |
|                                                                                           |                                  |
| 6. 再調宜依頼、送信遅延の報告書を確認9るには                                                                  | 30                               |
| <ul> <li>6. 再調貸依頼、送信遅延の報告書を確認9るには</li></ul>                                               | 30<br>32                         |
| <ul> <li>6. 再調貸依頼、送信遅延の報告書を確認9るには</li> <li>7. ご登録内容の変更を行うには</li></ul>                     | 3 0<br>3 2<br>3 5                |
| <ul> <li>6. 再調貸依頼、送信連延の報告書を確認9るには</li> <li>7. ご登録内容の変更を行うには</li></ul>                     | 3 0<br>3 2<br>3 5<br>3 8         |
| <ul> <li>6. 再調宜依頼、送信遅延の報告書を確認9るには</li></ul>                                               | 30<br>32<br>35<br>38<br>38<br>39 |

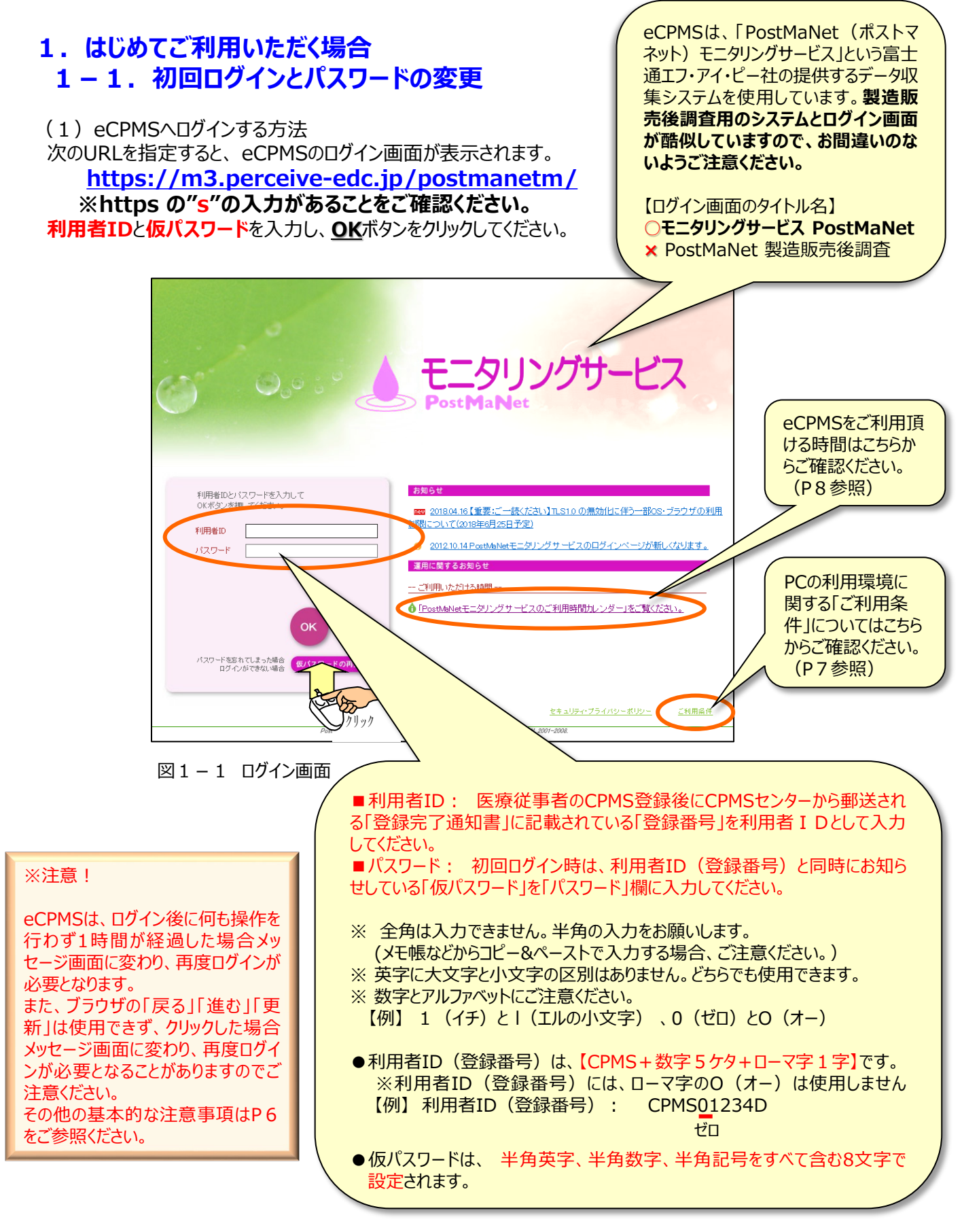

ログインできない場合、下記のようにメッセージが表示されますのでご確認ください。

例)利用者ID、パスワードが入力されていない場合

|                                                                                                    | モニタリングサービス<br>Post MaNet                                                                                                    |
|----------------------------------------------------------------------------------------------------|----------------------------------------------------------------------------------------------------|
| 利用者Dと/スワードを入力して<br>のにお少な押してください。         利用者D         パスワード         パスワード         利用者Dを入力してください。         のK         クリア         パスワードを忘れてしまった場合<br>ログインができない場合         のメスワードを忘れてしまった場合<br>ログインができない場合         のメスワードの再発行 | お知らせ  Comparison in the image of the image of the ima |
|                                                                                                    | <u>セキュリティ・プライバシーボリシー</u><br>ご利用 <u>条件</u>                                                                                                    |
| PostMaNet – All Rights Re                                                                                                    | served, Copyright (C) FUJITSU FIP CORPORATION, 2001–2008.                                                                                                    |

図1-2 ログイン画面

例)利用者ID、パスワードが間違っている場合

|                                                                                                    | モニタリングサービス<br>Post MaNet                                  |
|----------------------------------------------------------------------------------------------------|-----------------------------------------------------------|
| 利用者印とパスワードを入力して<br>の(ボタンを押してください。)         利用者印       CPMS98765J         パスワード       (ワード)         利用者印またはパスワードが違います。         利用者印またはパスワードが違います。         和用者印またはパスワードが違います。         のK       クリア         パスワードをたれてしまった場合<br>ログイルができない場合       (のくつードの再発行) |                                                           |
|                                                                                                    | <u>セキュリティ・プライバシーボリシー</u> <u>ご利用条件</u>                     |
| PostMaNet – All Rights Res                                                                                                    | terved, Copyright (C) FUJITSU FIP CORPORATION, 2001–2008. |

図1-3 ログイン画面

#### (2) 仮パスワードの更新 (新しいパスワードの設定)

初回ログイン時に、「ご登録内容の変更」画面が表示されます。現行パスワード欄に仮パスワードを入力し、新パスワードと、新パスワード(確認)に新しいパスワードを入力し、更新するボタンをクリックします。

| ご登録内容の変更                                                                                                    |                                                                                                    | グ 登録されているメールアドレスを確認することができます。<br>※メールアドレスを変更する場合は、「様式8」をクロザリル適正使<br>用委員会事務局へ提出することが必要です。(P34参昭)                                                                                |
|----------------------------------------------------------------------------------------------------|----------------------------------------------------------------------------------------------------|----------------------------------------------------------------------------------------------------|
| いての夜日を記 〕」 グ「西枢ナ                                                                                                    |                                                                                                    | ※仮パスワードの再発行(パスワード忘れなどの場合)を行う際、                                                                                                    |
| 利用者名(利用者D)                                                                                                    | DDD (DDD00001)                                                                                                    | 新しい仮パスワードがメールで届きますので、確実にメールが届き、<br>eCPMS操作時に確認できるメールアドレスを設定してください。                                                                                                    |
| メールアドレス                                                                                                    | xxxxx@*****.com                                                                                                    | (P35参照)<br>※メールスドレス/t 200文字を設定できます。複数設定も可能で                                                                                                    |
| 現行バスワード                                                                                                    |                                                                                                    | す。(変更・追加は様式8の提出が必要)                                                                                                    |
| 新バスワード                                                                                                    |                                                                                                    | ★8文字以上20文字以内                                                                                                    |
| 新バスワード(確認)                                                                                                    |                                                                                                    | ※確認のため再度入力して さい                                                                                                    |
| ・利用者ロは使用できません。<br>・固有名称、簡単な単語や文字列<br>・生年月日や電話番号等の他人な<br>・セキュリティ・プライバシーポリシー                                                        | などは使用できない場合があります。<br>「類推できる内容は避けてください。<br>更新する<br>」ご利用条件                                                                             | クリック<br>キャンセル<br>PostMaNet - All Rights<br>CORPORATION, 2007.                                                                                                    |
| 図1-4 パスワード                                                                                                    | の更新画面                                                                                                    |                                                                                                    |
| 大文字・小文字の区<br>くことが必要です。一般<br>※パスワードは <b>3か月</b><br>時に利用者IDとそれ<br>で、新しいパスワードを<br>※次回の変更以後、<br>※仮パスワードと同じ <sup>3</sup><br>※設定したパスワード | 別はありせん。文字の種類<br>役的な辞書に載っている<br><b>毎に変更</b> が必要です。<br>までのパスワードを入力し<br>認定してください。<br><b>5つ前のパスワードまで</b><br>ものは、セキュリティ上、設<br>は、ご自身以外に分から | 類は「半角英字、半角数字、半角記号」を全て使用していただ<br>単語(固有名詞、一般名詞など)はパスワードに使えません。<br>るか月経つとログインできなくなってしまうわけではなく、ログイン<br>OKボタンを押すと自動的にパスワードの更新画面へ移りますの<br>使用することはできません。<br>ま定できません。<br>ない仕組みとなっています。 |
|                                                                                                    |                                                                                                    |                                                                                                    |
| ご登録内容の変更確認                                                                                                    |                                                                                                    | ログアウト 調査テーマ選択                                                                                                    |
| 以下の内容で変更しました。<br>バスワードの有効期限は 20xx                                                                                                 | /xx/xx です。                                                                                                    |                                                                                                    |
| 利用者名(利用者D)                                                                                                    | DDD (DDD00001)                                                                                                    |                                                                                                    |
| メールアドレス                                                                                                    | xxxxx@*****.com                                                                                                    |                                                                                                    |
| 新バスワード                                                                                                    | 変更しました                                                                                                    | 調査テーマ選択に戻るボタンをクリックすると、                                                                                                    |
|                                                                                                    | 調査                                                                                                    | テーマ選択に戻る                                                                                                    |
| セキュリティ・プライバシーポリシー                                                                                                    | ご利用条件                                                                                                    | PostMaNet - All Rights Reserve 以降ご利用いただく場合は、新しいパス<br>ワードでログインを行ってください                                                                                                    |
|                                                                                                    |                                                                                                    |                                                                                                    |

eCPMS簡易操作マニュアル(医療機関用)

## 1-2. eCPMSをご利用いただく際の基本的な注意事項

#### ※**注**意!

①データの表示・保存が正常に行われない場合がありますので、以下の操作は行わないでください。また、 以下の操作を行った場合、「ページが表示できません」というメッセージ画面(図1-6)が表示され、再 度ログインが必要となる場合があります。

- ●同時に複数の画面にて操作を行う。
- ●処理が終了しないうちに、他のボタンやリンクを押す。
- ●同じボタンを連打する。
- ●ブラウザの「戻る」「進む(次)」「更新(再読込み)」ボタンを押す。

②入力途中で席を離れる場合などには、必ず報告書の下書き保存をしてください。

#### ●登録票は下書き保存ができません。

●報告書の入力中に離席される場合や中断・終了する場合は、必ず**下書き保存**ボタンをクリックしてください。 入力された情報はeCPMS(PostMaNetモニタリングサービス)のサーバー機へ保存されます。

●長時間席を離れる場合などは、セキュリティ上、必ずログアウトし、eCPMS(PostMaNetモニタリングサービス)を終了させてください。

●1時間以上操作がない場合、「ページが表示できません。」というメッセージ画面(図1-6)が表示されます。その場合は、ログイン画面から操作しなおしてください。入力中の情報は自動では保存されませんの でご注意ください。

| PostMaNet                                                                                                    |
|----------------------------------------------------------------------------------------------------|
| <ul> <li>ページが表示できません。</li> <li>以下のような原因が考えられます。</li> <li>● 最後の操作を行ってから60分以上経過した。</li> <li>● 直接アドレス指定を行って画面表示を行わらとした。</li> <li>● ごうつザのcookie(シッキー)の設定が無効してなっている。</li> <li>● ブラウザのcookie(シッキー)の設定が無効してなっている。</li> <li>● 薄い注意状の画面にて操作を行う。</li> <li>● 処理が終了しないらちに、他のボタンやリンクを押す。</li> <li>● 同時に複数の画面にて操作を行う。</li> <li>● 必理が終了しないらちに、他のボタンやリンクを押す。</li> <li>● 同じボタンを連打する。</li> <li>● ブラウザの「戻る」「進せいたり」「更新(再読込み)」ボタンを押す。</li> <li>● 何らかの環境障害(ネットワークやサーバ等の障害)が発生した。</li> <li>入力の途中および、保存処理中のデータ対保存されていない可能性があります。入力内容のご確認たお願いします。</li> <li>約すてご利用いただいは、大変あ手数ではありますが、もう1度ログインしなおしてご利用(たさい。)</li> </ul> |
| セキュリティ・ブライバシーボリシー   ご利用条件       PastMaNet - All Rights Reserved, Capyright (C) FUJITSU FIP CORPORATION, 2001-2008.                                                                                                    |

図1-6 メッセージ画面(ページが表示できません)

## 1-3. eCPMSの「ご利用条件」

※<u>注</u>意!

OS (Operating System) およびブラウザの注意事項等については以下を参照してください。

① <u>https://m3.perceive-edc.jp/postmanetm/</u> のURLを指定し、eCPMSのログイン画面を表示します。

② ログイン画面右下部のご利用条件をクリックします。ご利用条件が表示されますので、OSおよびブラウザの注意事項等について参照してください。

|                                                                                                    | モニタリングサービス<br>Post Ma Net                                                                                                    |
|----------------------------------------------------------------------------------------------------|----------------------------------------------------------------------------------------------------|
| 利用者DDとパスワードを入力して<br>OKボタンを押してください。<br>利用者D<br>パスワード                                                                                                    | お知らせ  201210.14 PostMaNetモニタリングサービスのログインページが新したなります。  200904.01 Windows Vistaおよび正7ご利用に際しての注意事項  3月に関するお知らせ  ご利用、ただける時間          |
| (スワードを忘れてしまった場合<br>ログインができない場合<br>のためできない場合<br>Postfallet - AI Rujet Ru                                                                                                    | をキュリティ・プライバシーボリシー<br>ご利用産性<br>wwww.f. Oogsvilgte (① FLJITSU FP CORPORATION, 2007-2008                                           |
| 図 1 – 7 ログイン画面                                                                                                    | PostMaNet                                                                                                    |
| <b>OSおよびブラウザの注意事項</b><br>WindowsUpdate(Windows)、あるいはソフトウェアア:<br>常に最新の状態でお使いてださい。<br><b>利用者のブラウザ設定</b><br>PostMaNetではCookie(クッキー)およびJavaScript(<br>お使いのブラウザの設定で、Cookie、JavaScriptが<br>決 ※通常、ブラウザの標準設定ではCookie、JavaScript<br>CookieおよびJavaScriptの設定は、右のページでご? | ップデート(Macintosh)を定期的に行い、<br>ジャバスクリプト)を使用しています。<br>無効になっている場合には、ご利用いただけません。<br>そともに有効な状態になっています。<br>確認ください。→ <u>「ご利用環境確認ページ」</u> |
| 「こ<br>クリ<br>Sc                                                                                                    | 「利用環境確認ページ」を<br>ックすると、CookieとJava<br>riptの状態を確認できます。                                                                            |

図1-8 ご利用条件

## 1-4. eCPMSの「ご利用時間」

#### ※**注**意!

eCPMS(PostMaNetモニタリング)をご利用できる時間帯は以下を参照してください。

① <u>https://m3.perceive-edc.jp/postmanetm/</u> のURLを指定し、eCPMSのログイン画面を表示します。

② ログイン画面右の「PostMaNetモニタリングサービスのご利用時間カレンダー」をご覧くださいをクリックします。カレンダーが表示されますので、ご利用できる時間帯をご確認ください。

日曜日のご利用時間外(通常、毎週日曜日の18時以降、月1回13時以降はサービス停止)に報告を行う 場合や、年に1度の定期点検の日(日曜日)が報告日となる場合は、事前または翌日にお電話でCPMSセン ターにご相談頂くか、メールで cpms.japan@novartis.com までご連絡をお願いいたします。

|                                                                                                    |                                                                                                    | タリングサー<br><sup>IaNet</sup>                                                                                                    | ビス                                                                                                    |                                               |                                            |                                  |
|----------------------------------------------------------------------------------------------------|----------------------------------------------------------------------------------------------------|----------------------------------------------------------------------------------------------------|----------------------------------------------------------------------------------------------------|-----------------------------------------------|--------------------------------------------|----------------------------------|
| 利用者IDとバスワードを入力して<br>OKボタンを押してください。<br>利用者ID<br>バスワード                                                                                                    | お知らせ                                                                                                    | 重要:ご一読(ださい)11.810 の無効(1こ伴<br>年6月25日予定)<br>ostMaNetモニタリングサービスのロヴィンペ<br>Std                                                                                                    | <u>う一部os-ブラウザの利用</u><br>ニジが新しくなります。                                                                                                    |                                               |                                            |                                  |
| パスワードを忘れてしまった場合<br>ログインができない場合 (1)(ス)                                                                                                    | - 二川県、JS-28-3<br>クリア<br>フードの再発行<br>- 二川県、JS-28-3<br>() [PostMaNet于二<br>- 二川県、JS-28-3<br>() [PostMaNet于二                                                                                                    | タリングサービスのご利用時間カレンダー」:<br><u> セキュリティ・プライバシー:</u>                                                                                                    | <u>たて覧ください。</u><br><u>れリシー ご知用品件</u>                                                                                                    | 29997<br>•                                    |                                            |                                  |
|                                                                                                    | Posonanec - All Agets Asserved, Oppropri (0) Poor Sc                                                                                                    |                                                                                                    |                                                                                                    |                                               |                                            |                                  |
| 図 1-9 ログ                                                                                                    | イン画面                                                                                                    | _                                                                                                    | X                                                                                                    |                                               | 1                                          |                                  |
| 図 1 - 9 ログ<br>■ Note1                                                                                                    |                                                                                                    | PostMaN                                                                                                    | ■×<br>メンテナンス<br>時間が短く<br>い。また、年<br>用できない                                                                                                    | 」<br>のため日曜<br>なっています<br>≡に一度、定<br>日があります      | 1<br>日はご利用できる<br>のでご注意くだる<br>E期点検のため仮<br>。 |                                  |
| 図 1 - 9 ログ<br>Particular (-30/27) - 2/20/2 (1)(1)(1)(2)(2)<br>NUTS (1) particle eds. (a) contained that (for c) clarker<br>PartMarketモニタリングサービスのごり(利用)のロング<br>ご知用いただける時間<br>: 600~1300<br>: 600~1300<br>: 700<br>: 700                                                                                                    | Control (1)                                                                                                    | PostMat<br>PostMat<br>78 (FBA).<br>20119 867<br>1 4 5 6 7 0 0                                                                                                    | ■×<br>メンテナンス<br>時間が短く<br>い。また、年<br>用できない                                                                                                    | 」<br>のため日曜<br>なっています<br>≡に一度、定<br>日があります      | ]<br>日はご利用できる<br>のでご注意くだる<br>ご期点検のため何<br>。 |                                  |
| ごろうろう         ころうろう         ころうろう         ころうろう         ころうろう         ころうろう         ころうろう         ころうろう         ころうろう         ころうろう         ころうろう         ころうろう         ころうろう         ころうろ         ころうろ         ころう         ころう          ころう <th 1<="" td="" th<=""><td>Contraction - An Angle Alessance Looping (10) 100 100 100     Contraction     Contraction     Contract</td><td>PostMat           78 (£8).           20116:057           2012:02           2012:02           2012:02           2012:02           2012:02           2012:02           2012:02           2012:02           2012:02           2012:02           2012:02           2012:02           2012:02           2012:02           2012:02           2012:02           2012:02           2012:02           2012:02           2012:02           2012:02           2012:02           2012:02           2012:02           2012:02           2012:02           2012:02           2012:02           2012:02           2012:02           2012:02           2012:02           2012:02           2012:02           2012:02           2012:02           2012:02           2012:02           2012:02           2012:02           2012:02           2012:02           201:02           &lt;</td><td>■×<br/>メンテナンス<br/>時間が短く<br/>い。また、年<br/>用できない<br/>・</td><td>」<br/>のため日曜<br/>なっています<br/>Eに一度、定<br/>日があります</td><td>日はご利用できる<br/>のでご注意くだる<br/>期点検のため値。</td></th> | <td>Contraction - An Angle Alessance Looping (10) 100 100 100     Contraction     Contraction     Contract</td> <td>PostMat           78 (£8).           20116:057           2012:02           2012:02           2012:02           2012:02           2012:02           2012:02           2012:02           2012:02           2012:02           2012:02           2012:02           2012:02           2012:02           2012:02           2012:02           2012:02           2012:02           2012:02           2012:02           2012:02           2012:02           2012:02           2012:02           2012:02           2012:02           2012:02           2012:02           2012:02           2012:02           2012:02           2012:02           2012:02           2012:02           2012:02           2012:02           2012:02           2012:02           2012:02           2012:02           2012:02           2012:02           2012:02           201:02           &lt;</td> <td>■×<br/>メンテナンス<br/>時間が短く<br/>い。また、年<br/>用できない<br/>・</td> <td>」<br/>のため日曜<br/>なっています<br/>Eに一度、定<br/>日があります</td> <td>日はご利用できる<br/>のでご注意くだる<br/>期点検のため値。</td> | Contraction - An Angle Alessance Looping (10) 100 100 100     Contraction     Contraction     Contract | PostMat           78 (£8).           20116:057           2012:02           2012:02           2012:02           2012:02           2012:02           2012:02           2012:02           2012:02           2012:02           2012:02           2012:02           2012:02           2012:02           2012:02           2012:02           2012:02           2012:02           2012:02           2012:02           2012:02           2012:02           2012:02           2012:02           2012:02           2012:02           2012:02           2012:02           2012:02           2012:02           2012:02           2012:02           2012:02           2012:02           2012:02           2012:02           2012:02           2012:02           2012:02           2012:02           2012:02           2012:02           2012:02           201:02           < | ■×<br>メンテナンス<br>時間が短く<br>い。また、年<br>用できない<br>・ | 」<br>のため日曜<br>なっています<br>Eに一度、定<br>日があります   | 日はご利用できる<br>のでご注意くだる<br>期点検のため値。 |

## 2. eCPMSを利用するには(ログイン・ログアウトと機能選択メニュー)

#### (1)eCPMSへログインする方法

次のURLを指定すると、eCPMSのログイン画面が表示されます。

<u>https://m3.perceive-edc.jp/postmanetm/</u> ※https の"s"の入力があることをご確認ください。 利用者IDと仮パスワードを入力し、<u>OK</u>ボタンをクリックしてください。間違っている場合は「利用者 IDまたはパスワードが違います。」と表示されますので、ご確認の上、再度入力してください。

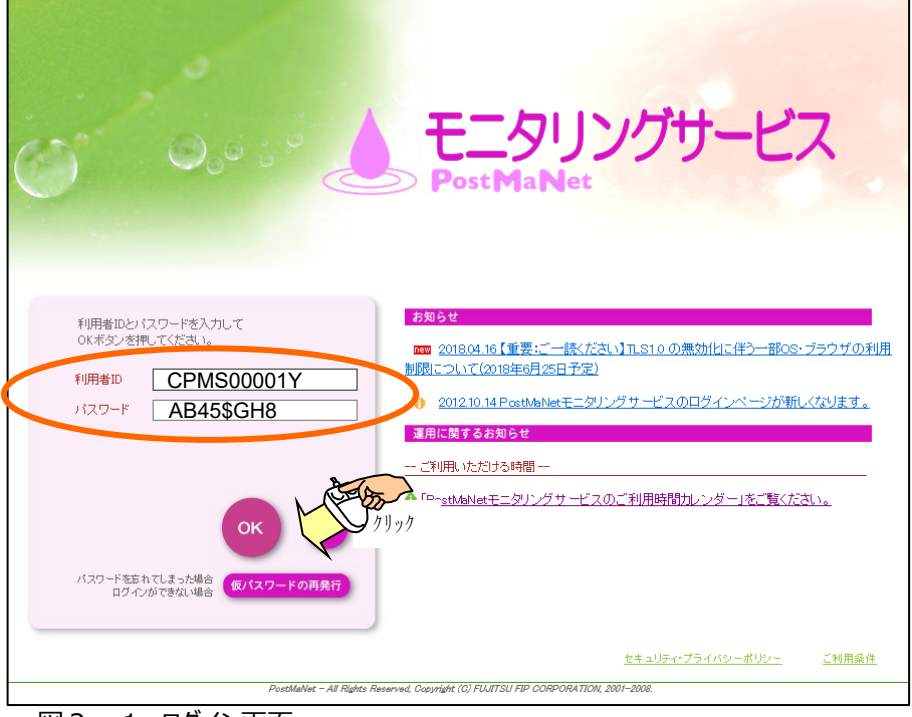

図 2 – 1 ログイン画面

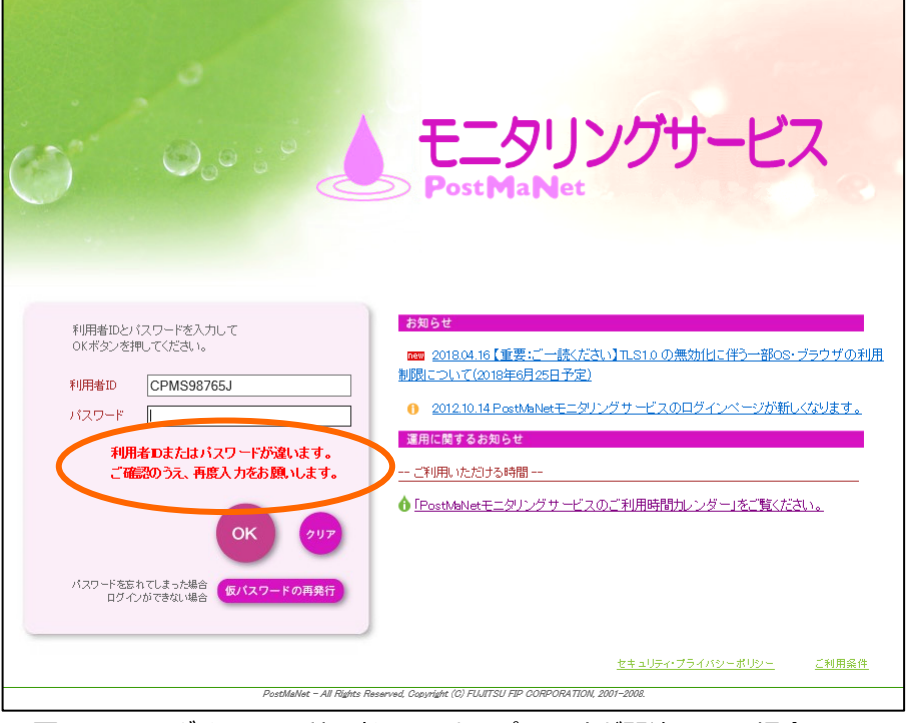

図2-2 ログイン画面(利用者 I Dまたはパスワードが間違っている場合)

eCPMS簡易操作マニュアル(医療機関用)

(2)調査テーマ選択⇒機能選択メニュー

ログイン画面からログインを行うと「調査テーマ選択」画面が表示されます。

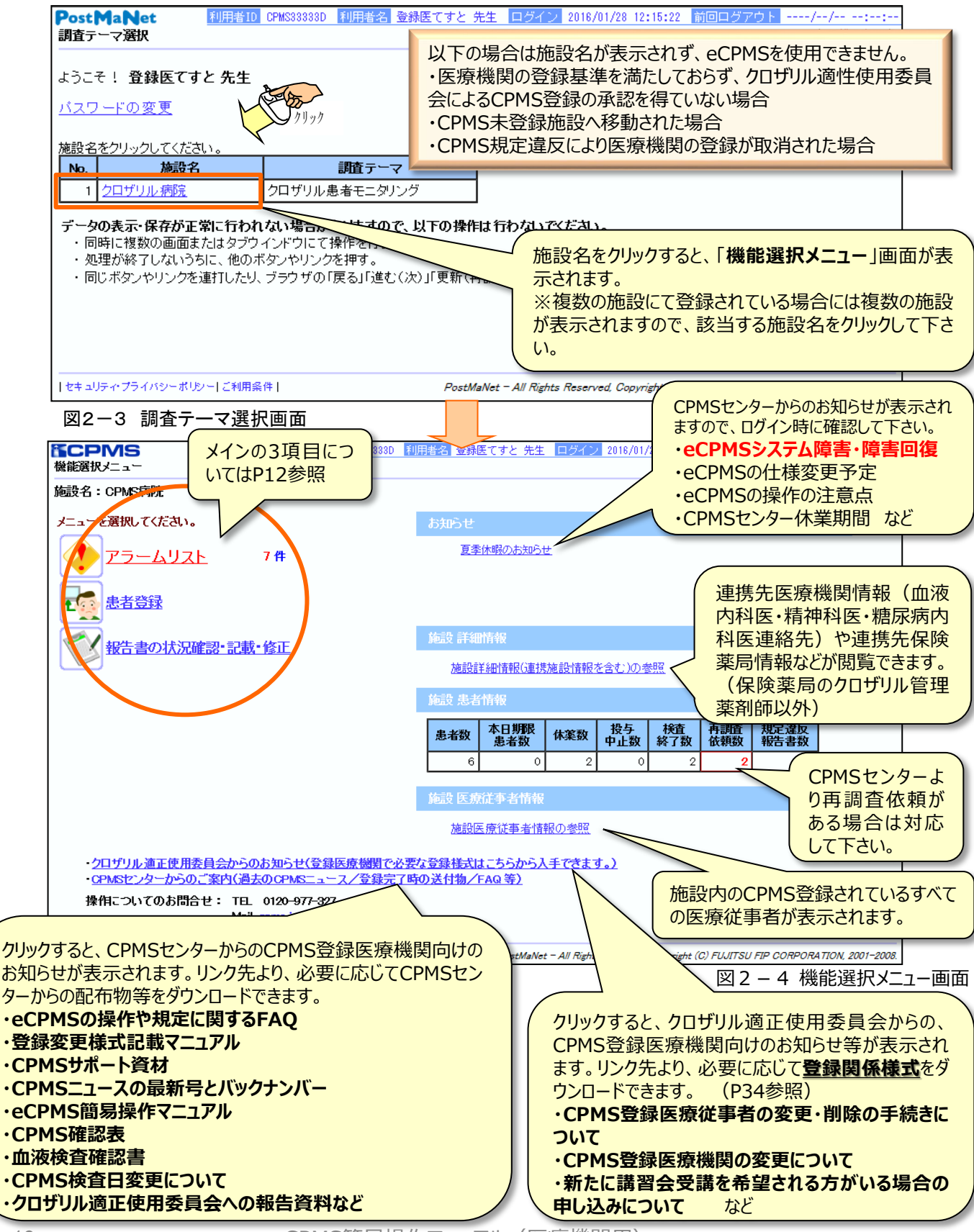

(3) ログアウト
① 画面上のログアウトのリンクをクリックします。
② ログイン画面に遷移します。
③ ログイン画面の上の×で、画面を閉じてください。(Windows IE (Internet Explorer)の場合)

次にログインした時、前回ログアウトの欄に日時が表示されます。 ※ログアウトのリンクをクリックせずに、右上の×で閉じた場合は前回ログアウト日時が表示されません。

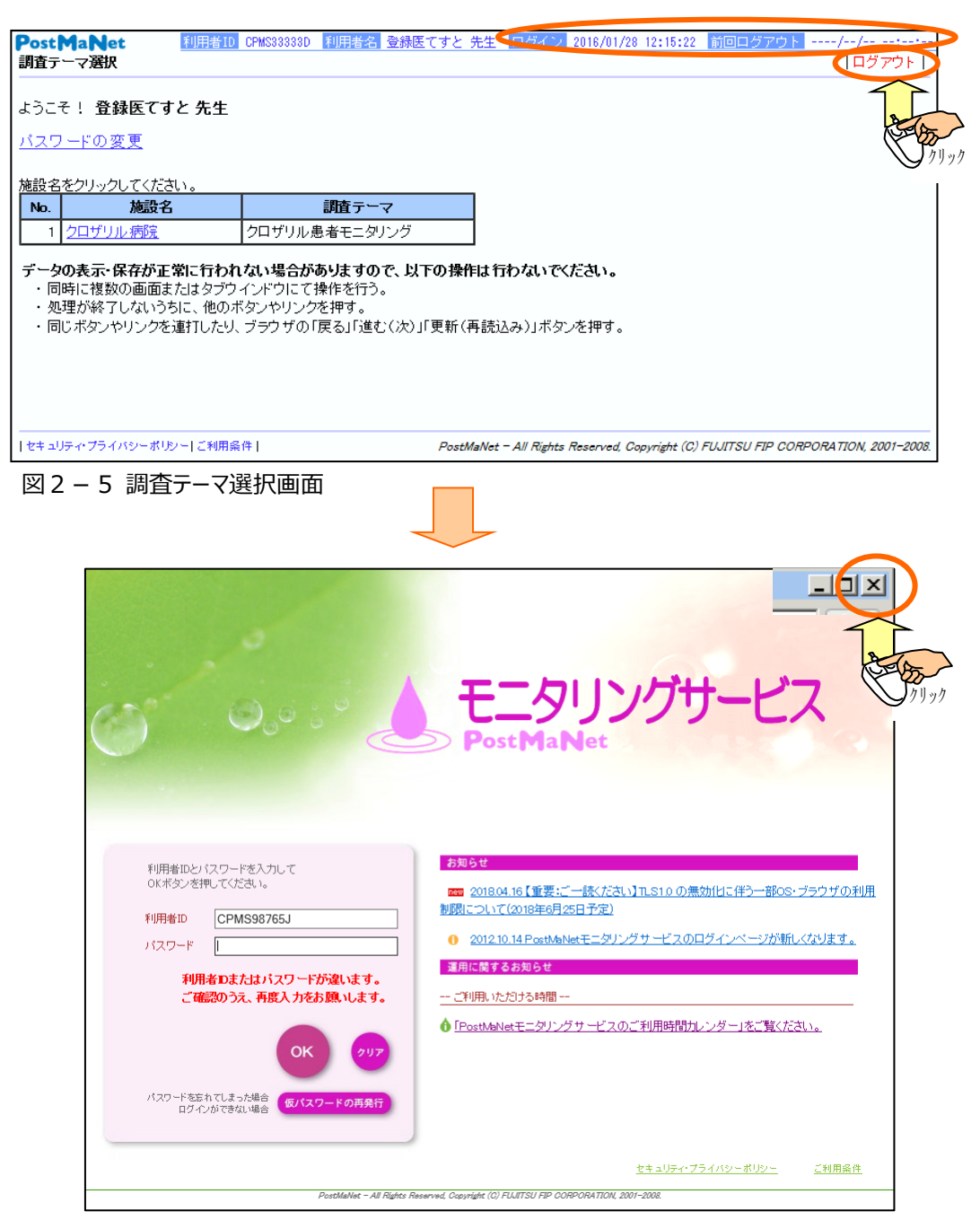

図 2 - 6 ログイン画面

## 3. 患者登録を行うには 3-1. 登録票の入力・一次承認と、二次承認・送信

患者登録を行うには、CPMS登録医およびCPMSコーディネート業務担当者の承認が必要です。 ※異なる役割の方がダブルチェックを行った上で送信します。

※CPMS登録医による[入力+一次承認]

⇒CPMSコーディネート業務担当者による[確認+二次承認・送信]

が通常の流れです。(逆も可能です)

①eCPMSへCPMS登録医がログインします。(ログイン方法はP3、9参照)

②「調査テーマ選択」画面(図 3-1)の施設名を確認し、患者登録を行う施設名をクリックします。

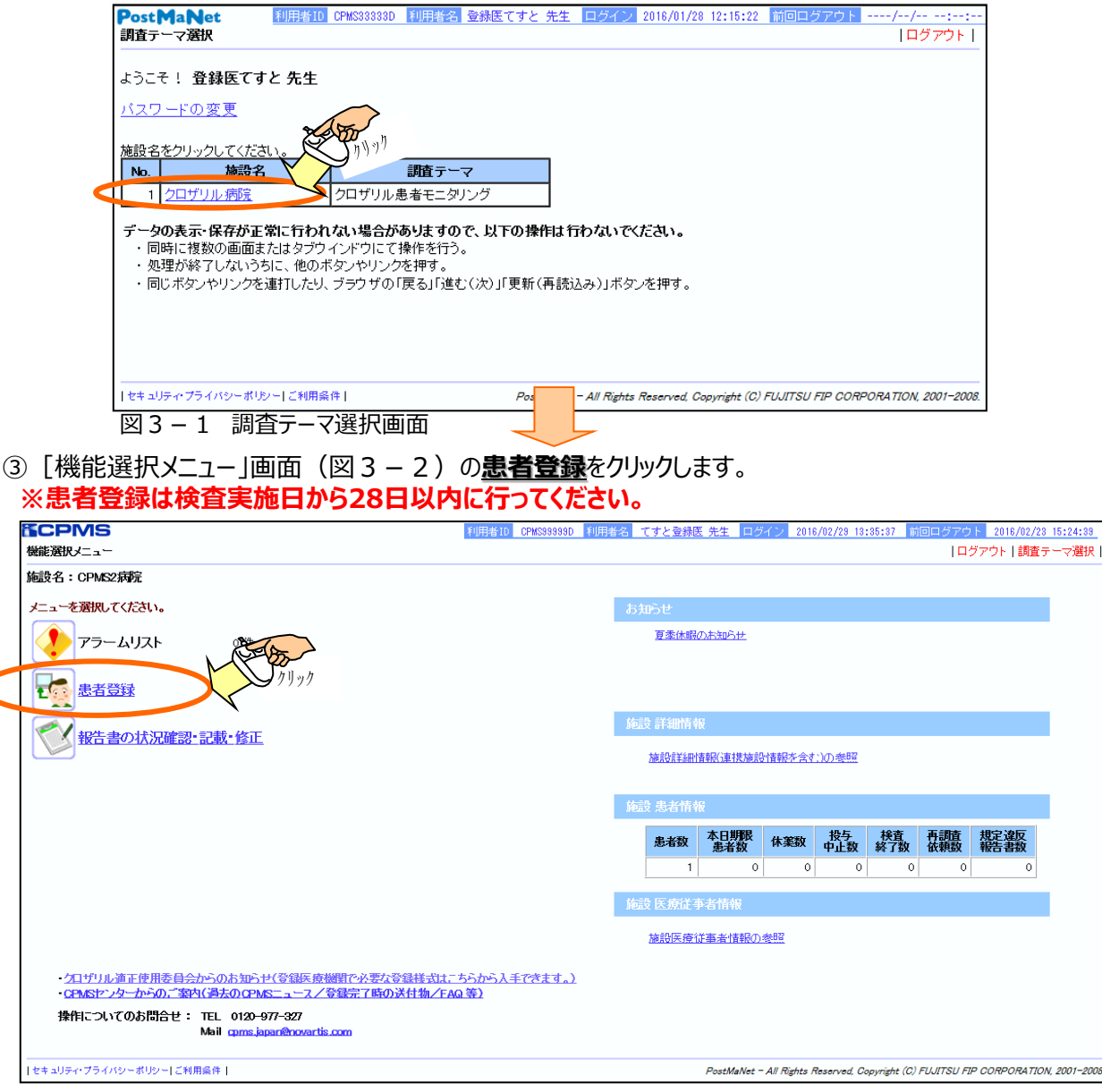

#### 図3-2 機能選択メニュー画面

| 機能選択メニュー画面の構成と機能(メインの3項目)                          |
|----------------------------------------------------|
| <u>アラームリスト</u> ・・・・送信遅延、再調査依頼状態の報告書が表示されます。(P30)   |
| 赤文字で件数が表示されている場合は、ログイン時に必ずご確認ください。                 |
| 患者登録・・・・患者さんのCPMS登録(登録票の入力・一次承認)を行ないます。            |
| 報告書の状況確認・記載・修正····登録票の二次承認・送信、報告書の入力・承認・送信等を行ないます。 |
|                                                    |

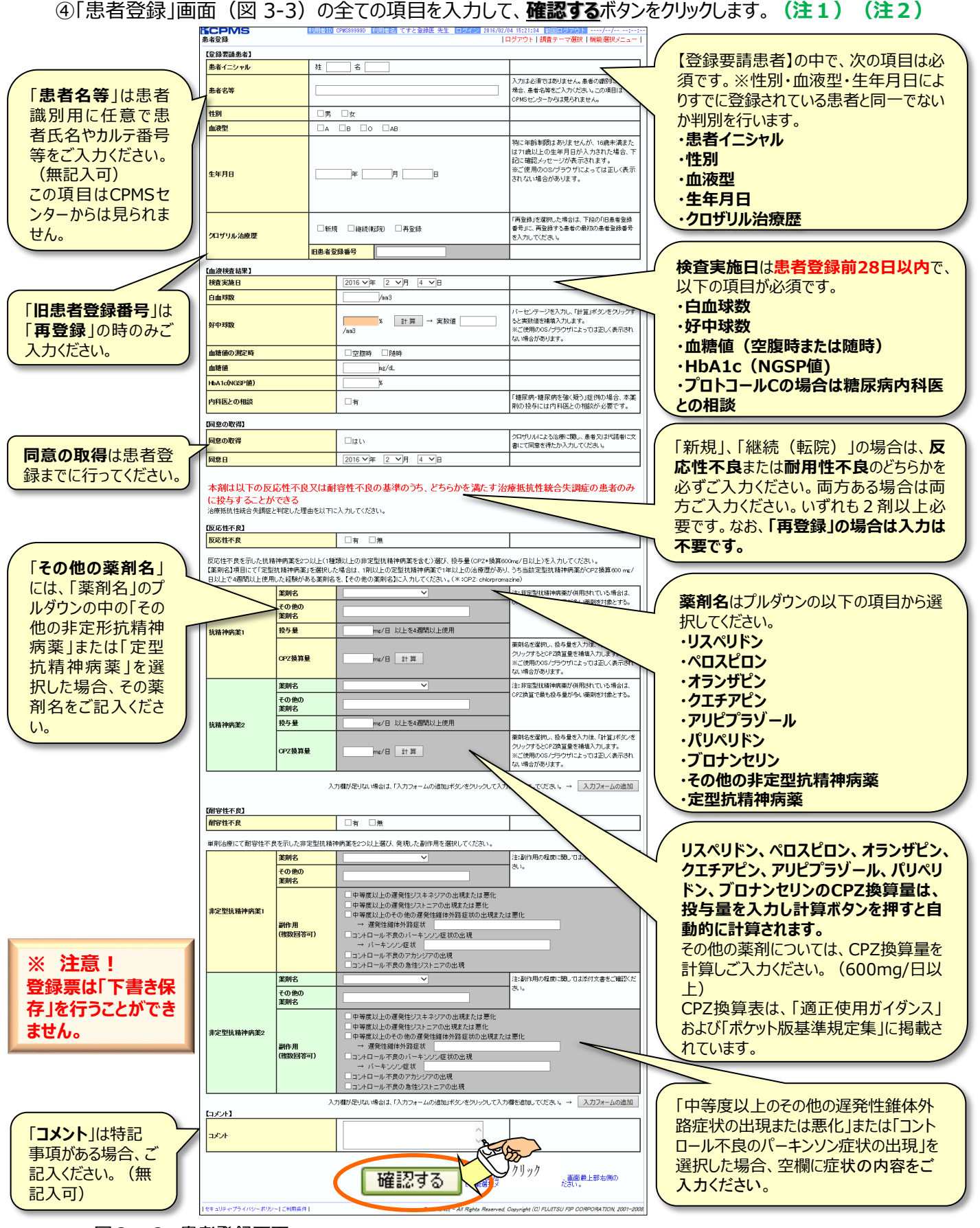

図3-3 患者登録画面 eCPMS簡易操作マニュアル (医療機関用)

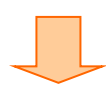

(注1) 入力漏れや記載ミスがあった場合は、画面の下方にメッセージが表示されます。メッセージで 内容をご確認いただき、該当項目の訂正を行った後、確認するボタンをクリックします。

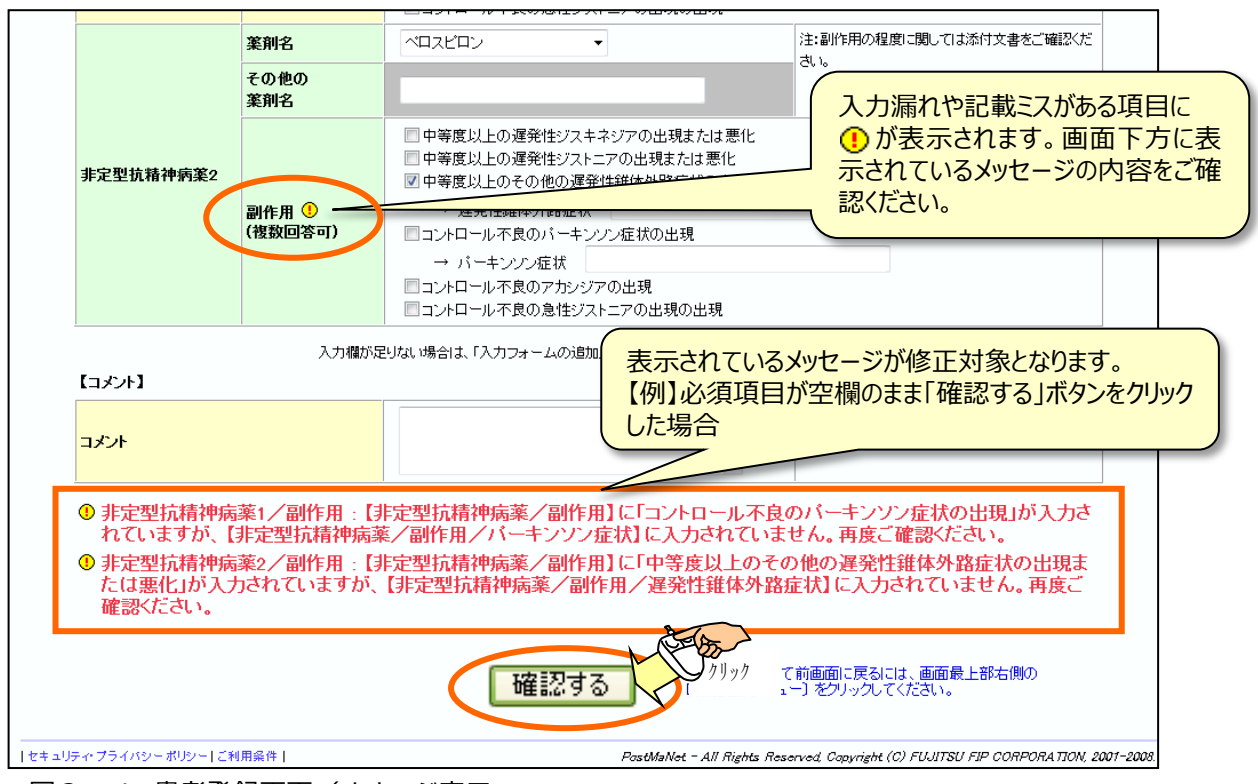

図3-4 患者登録画面/メッセージ表示

※ 注意! 登録票は「下書き保存」を行うことができません。あらかじめ入力項目を準備しておき、その場ですべて の項目を入力し、承認を終えてください。(入力途中で1時間以上何も操作せず放置した場合、入 力中の内容が消えてしまいますのでご注意ください。)

> **論理チェックエラー**については(注4)、 **論理チェックワーニング**については(注5) をご参照ください。

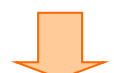

#### (注2) 同一の患者さんを登録している可能性がある場合 (性別、血液型、生年月日が同一)

「患者登録確認」画面(図 3 – 5)に患者情報が重複している可能性のあるワーニングが表示されます。 患者さんが重複している場合は、
<u>登録を取り止める</u>ボタンをクリックして登録を中止してください。重複登録ではなく、 入力内容に誤りがある場合は、
<u>訂正する</u>ボタンをクリックして、
性別、血液型、生年月日を訂正してください。重複 や誤りがない場合は
<u>承認する</u>ボタンをクリックしてください。

| <b>CPMS</b>                                          | 利用者ID CPMS99999D                                     | 利用者名 てすと登録医 先生            | ログイン 2012/11/14 17:24:42 | 前回ログアウト 2012/11/14 18:10:35        |
|------------------------------------------------------|------------------------------------------------------|---------------------------|--------------------------|------------------------------------|
| 患者登録確認                                               |                                                      |                           |                          |                                    |
|                                                      |                                                      |                           |                          |                                    |
| 報告書名クロザリル患者                                          | fモニタリング                                              |                           |                          |                                    |
|                                                      |                                                      |                           |                          |                                    |
| 【登録する患者情報】                                           |                                                      |                           |                          |                                    |
| 患者イニシャル 患者者                                          | 名等 性別 血液型 生年月日                                       |                           |                          |                                    |
| TP テスト タ                                             | 患者名 女 A 1990年 9月 3日                                  | -                         |                          |                                    |
| ·                                                    |                                                      | -                         |                          |                                    |
|                                                      |                                                      |                           |                          |                                    |
| 【患者登録:ワーニングー                                         | -覧】                                                  |                           |                          |                                    |
| No. 対象項目 入力5                                         | *-9                                                  | メッセージ                     |                          |                                    |
| 1 生年月日 1990年9                                        | 9月3日<br>録できませんので、再度ご確認                               | B別】が同一の患者がすでに登録さ<br>Kださい。 | れています。同一の患者である場合         | は、登                                |
|                                                      |                                                      | -++ +                     | 串老桂根が同                   |                                    |
| <ul> <li>思右豆球 (1) 報道:</li> <li>患者の 情報の 内3</li> </ul> | ②時に上記のワーニンクを使出し<br>室を確認の ト、よろしければ「承i                 | ました。<br>認する」ボタンを押してくださ    |                          |                                    |
| 患者登録を取り止                                             | める場合は、「登録を取り止める                                      | 」ボタンを押してください。             |                          |                                    |
|                                                      | 7623+73701114-7                                      |                           | (図 3-2) に                | 戻りまり。                              |
| 目止9 <b>る</b> 単認9る                                    | 豆球を取り止める                                             |                           |                          |                                    |
| セキュリティ・プライバシー ポリ                                     | シー ご利用条件                                             |                           | 書記を修正する提合の               | + Д SU FIP CORPORATION, 2001-2008. |
| 回っ <b>F</b> 串字                                       | 24.<br>24.<br>24.<br>24.<br>24.<br>24.<br>24.<br>24. |                           | 月秋で修正90%口1<br>ます 「男子登得」両 |                                    |
| 凶 3 - 5 忠有                                           | 豆球唯祕画山/里俊メツ                                          | ビーン衣ボ リックし                | なり。  芯白豆球]               |                                    |
|                                                      |                                                      |                           | 3-3)に戻りまり。               |                                    |
|                                                      |                                                      |                           |                          |                                    |

※ 注意! 患者登録時にワーニングが表示された場合は、二次承認・送信後に<u>CPMSセンターにご連絡ください</u>。ワーニングメッセージが表示された場合でも、一次承認、二次承認・送信は可能ですが、 CPMSセンターによるワーニング内容の確認を終えないと患者登録番号は発番されず、次の報告 書に記入することができないため、投与を開始できません。

⑤<mark>登録内容に問題がない場合は、</mark>「患者登録確認」画面(図3-6)が表示されます。登録内容を 確認し、間違いなければ<u>承認する</u>ボタンをクリックします。

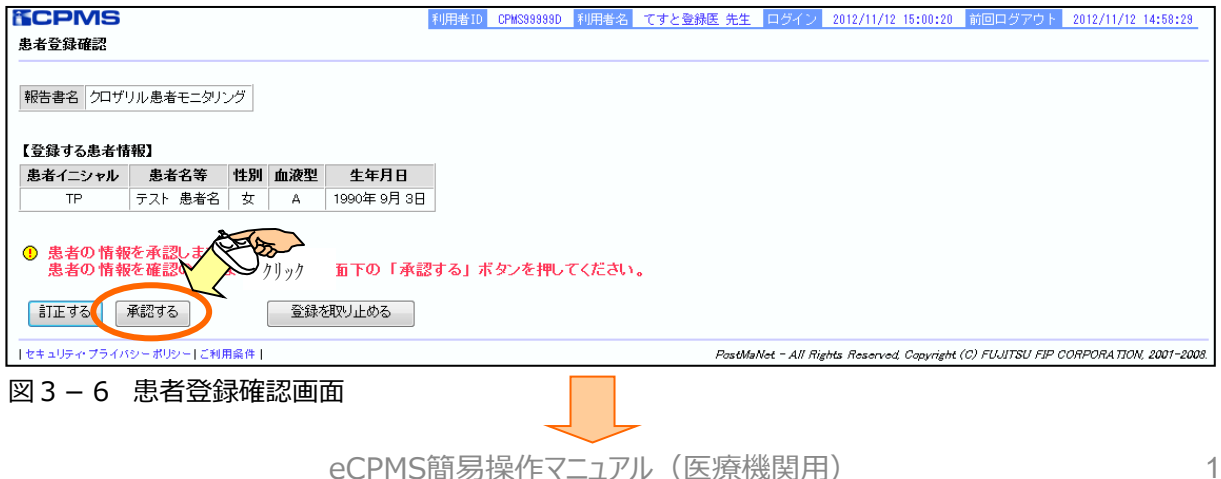

⑥正常に承認されると、「**登録票の一次承認が完了しました。**」と表示されます。二次承認者へ登録票の確認の依頼を行ってください。

報告書の入力や確認を行う場合は<u>報告書の一覧に戻る</u>ボタンをクリックします。患者一覧を確認する場合は<u>患者一覧に戻る</u>ボタンをクリックします。他の患者さんを登録する場合などは<u>機能選択メニューに戻る</u>ボタンをクリックします。

| <b>ECPMS</b> | 利用者ID         | CPMS99999D 利 | 用者名 て | すと登録 | 懇医 先生  | ログイン 2          | 2012/10/15 16:34:20    | 前回ログアウト           | 2012/10/15 | 11:17:32             |
|--------------|---------------|--------------|-------|------|--------|-----------------|------------------------|-------------------|------------|----------------------|
|              | 登録票の一次承認が     | 完了しました。      | כ     |      |        |                 |                        |                   |            |                      |
|              | 報告書名          | 患者イニシャル      | 患者名等  | 性別   | 血液型    | 生年月日            |                        |                   |            |                      |
|              | クロザリル患者モニタリング | TT           |       | 女    | 0      | 1980年6月2        | 28                     |                   |            |                      |
|              | クロザリルの投与を開    | 始する場合は       | 閉途、初  | 回報   | 告書が。   | 必要です。           |                        |                   |            |                      |
|              | 報告書の一覧に戻る     | 患者一覧         | に戻る   | 植    | 意能選択>  | 仁ューに戻る          |                        |                   |            |                      |
|              |               |              |       |      | PostMa | Net - All Right | ts Reserved, Capyright | (C) FUJITSU FIP ( | ORPORATION | , <i>2001–2008</i> . |

図3-7 患者の登録完了画面(一次承認済)

※ 二次承認・送信をするには CPMS登録医が一次承認を実施した場合、二次承認・送信を行うにはCPMSコーディネート業務 担当者が別途ログインする必要があります。(逆に、CPMSコーディネート業務担当者が一次承 認を実行した場合、CPMS登録医が二次承認・送信を行います。) 同じ職種の医療従事者による一次承認、二次承認・送信はできませんのでご注意ください。

⑦eCPMSへCPMSコーディネート業務担当者がログインします。(ログイン方法はP3、9参照) ⑧「調査テーマ選択」画面(図3-1)で、二次承認を行なう<u>施設名</u>をクリックします。 ⑨「機能選択メニュー」画面(図3-8)の報告書の状況確認・記載・修正</u>をクリックします。

| <b>ECPMS</b>                             | 利用者ID CPMS99999C 利用者名                      | てすとコーデ                 | ディネート う | 注 ログイ        | (2) 2016/      | 02/23 15:2   | 4:46 前回       | ]ログアウト     | 2016/02/18   | 10:05:10   |
|------------------------------------------|--------------------------------------------|------------------------|---------|--------------|----------------|--------------|---------------|------------|--------------|------------|
| 機能選択メニュー                                 |                                            |                        |         |              |                |              |               | ログ         | アウト 調査テ      | ーマ選択       |
| 施設名:CPMS2病院                              |                                            |                        |         |              |                |              |               |            |              |            |
| メニューを選択してください。                           |                                            | お知                     | ъt      |              |                |              |               |            |              |            |
| アラームリスト                                  | 0 件                                        |                        | 夏季休暇の   | お知らせ         |                |              |               |            |              |            |
| まざ録                                      | 71997                                      | _                      |         |              |                |              |               |            |              |            |
| お生まの状況確認・記載・                             | 修正                                         | 施設                     | 詳細情報    |              |                |              |               |            |              |            |
|                                          |                                            | i                      | 施設詳細情   | 報()連携施設      | 計書報を含む         | <u>;)の参照</u> |               |            |              |            |
|                                          |                                            | 施設                     | 患者情報    |              |                |              |               |            |              |            |
|                                          |                                            |                        | 患者数     | 本日期限<br>患者数  | 休薬数            | 投与<br>中止数    | 検査<br>終了数     | 再調査<br>依頼数 | 規定違反<br>報告書数 |            |
|                                          |                                            |                        | 1       | 0            | 0              | 0            | 0             | 0          | 0            |            |
|                                          |                                            | 施設                     | 医療従事    | 者情報          |                |              |               |            |              |            |
|                                          |                                            | i                      | 施設医療従   | 事者情報の        | 参照             |              |               |            |              |            |
| ・クロザリル適正使用委員会からのよ<br>・CPMSセンターからのご案内(過去の | ら知らせ(登録医療機関で必要な登録様式<br>DQPMSニュース/登録完了時の送付物 | <u>はこちらか</u><br>/FAQ等) | ら入手できま  | <u>च.)</u>   |                |              |               |            |              |            |
| 操作についてのお問 <del>合せ</del> : TEL<br>Mail g  | 0120-977-327<br>pms.japan@novartis.com     |                        |         |              |                |              |               |            |              |            |
| ポリシー ご利用条件                               |                                            |                        | P       | ostMaNet – A | All Rights Re. | served, Cop  | yright (C) Fl | UJITSU FIP | CORPORATION, | 2001-2008. |
| 図3-8 機能選択メニ                              | ュー画面                                       |                        |         |              |                |              |               |            |              |            |

eCPMS簡易操作マニュアル(医療機関用)

#### ⑩「患者一覧」画面(図3-9)で、二次承認を行なう患者(「一次承認」の項目に「一次承認 済」と緑色で表示されています)の患者登録番号をクリックします。

#### ※一次承認中は患者登録番号が「要請中」と表示されます。

| <b>ECPMS</b>                                                         | 利用者ID CPMS99999               | D 利用者名 で           | すとコーディ            | (ネート 先生     | コグイン           | 2016/02/23 14:45      | :22 前回ログアウ          | 2016/02/     | 23 14:40:15     |
|----------------------------------------------------------------------|-------------------------------|--------------------|-------------------|-------------|----------------|-----------------------|---------------------|--------------|-----------------|
| 患者一覧                                                                 |                               |                    |                   |             |                | ログ                    | アウト 調査テー            | マ選択 機能       | 選択メニュー          |
|                                                                      |                               |                    |                   |             |                |                       |                     |              |                 |
| 報告書名 クロザリル患者モニタリング 施設名 CPMS2病院 施設登録番号 0027                           | ]                             |                    |                   |             |                |                       |                     |              |                 |
| 以下の項目を指定し、「検索」を押してください。症例患者の一覧が表示されます。                               |                               |                    |                   |             |                |                       |                     |              |                 |
| 患者登録番号 もしくは 旧患者登録番号                                                  | ✓検査終了                         | 患者·転院患者」           | 以外を表示             | Ę           | 🗌 東云 6 完       | (転入)患者を表示             | ŧ                   |              |                 |
| □本日が期限の患者 □本日が検査予定日の患者 □遅延 □一次承認済の                                   | 患者(再調査以外) 🗌                   | 一次承認未完了            | の患者(再             | 調査以外)       | 一次、二)          | 欠承認者名                 |                     |              |                 |
| 性別 く 生年月日 血液型 く                                                      | イニシャル                         | 並び患                | 者登録番 <sup>;</sup> | 弓昇順 🗸       | ]              |                       | 検索                  |              |                 |
| 患者登録番号をクリックすると報告書一覧画面が表示されます。<br>白血球・好中球検査期限をクリックチャンプカ画面が表示されます。 1件中 | 1-1件目: <b>1</b> -             |                    |                   |             |                |                       |                     |              |                 |
| No. 選択 患者登録番号 クリック 月日<br>歴史 クロザリル処方 情報                               | e-<br>31c<br>頻度<br>検査間隔<br>検査 | 曹 HbA1c<br>肌限 検査期限 | 患者の<br>状態         | 前回の<br>白血球数 | 前回の<br>好中球数    | 白血球·好中球<br>検査期限       | 次回検査予定日             | 一次承認;        | 253回報告書         |
| 1 2 2 2 2 2 2 2 2 2 2 2 2 2 2 2 2 2 2 2                              |                               |                    | グリー<br>ン(週<br>一回) |             |                |                       |                     | 一次承認済        |                 |
| 1件中 1 - 1 件目: 1-                                                     |                               |                    |                   |             |                |                       |                     |              |                 |
|                                                                      |                               |                    |                   | 検査値指        | 移グラフタ          | 表示するには、E              |                     | .F=.         |                 |
| 患者一覧出力                                                               | 検査値推移表示                       | 血糖值推               | 移表示               | 」したれて       | いる必要だ<br>1がかかる | があります。また、<br>可能性があります | 回線状況こよりグ<br>。       | ラフ表          |                 |
| *1 Microsoft Excelは、米国Microsoft Corporationの米国及びその他の国に               | おける登録商標です。                    |                    |                   |             |                |                       |                     |              |                 |
|                                                                      |                               |                    |                   |             |                |                       |                     |              |                 |
| セキュリティ・プライバシーボリシー  ご利用条件                                             |                               |                    |                   | PostMaN     | let – All Righ | ts Reserved, Copyr    | right (C) FUJITSU F | IP CORPORATI | 10N, 2001–2008. |
|                                                                      |                               |                    |                   |             |                |                       |                     |              |                 |
| 図3-9 患者一覧画面                                                          |                               |                    |                   |             |                |                       |                     |              |                 |

## ⑪「報告書一覧」画面(図 3-10)で、「送信日(白血球・好中球検査期限)」項目の「<u>登録票</u>」をクリックします。

| <b>ECPMS</b>                                                                                                    | 利用者ID CPMS99999D | 利用者名ですと | コーディネート 先   | <sub>注</sub> ログイン | 2016/02/23 1     | 4:45:22 前回           | ログアウト 201    | 16/02/23 14:40:15 |  |  |
|----------------------------------------------------------------------------------------------------|------------------|---------|-------------|-------------------|------------------|----------------------|--------------|-------------------|--|--|
| 報告書一覧                                                                                                    |                  |         |             |                   | ログアウト            | 調査テーマ選               | 択 機能選択メ      | ニュー 患者一覧          |  |  |
| 施設名       CPMS2/網院       施設登録番号       0027       患者登録番号       要請中       イニシャル       TD       患者名等       性別       男       血液型       AB       生年月日       1996/05/05         以下の項目を指定し、「検索」を押してください。報告者の一覧が表示されます。         あら       まで       並び       送信日(白血球・好中球検査期限)」は、       から       まで       並び       送信日(白血球・好中球検査期限)」は、        検       索         送信日(白血球・好中球検査期限)」は、        から              送信日(白血球・好中球検査期限)」は、                送信日(白血球・好中球検査期限)」は、                 送信日(白血球・好中球検査期限)」は、                                                                                                    |                  |         |             |                   |                  |                      |              |                   |  |  |
| No.         (自由社: 3         (自由社: 3         (自由: 3         (自由: 3         (自由: 3         (自由: 3         (自由: 3         (自由: 3         (1 - 1)         (1 - 1)         (1 - 1)         (1 - 1)         (1 - 1)         (1 - 1)         (1 - 1)         (1 - 1)         (1 - 1)         (1 - 1)         (1 - 1)         (1 - 1)         (1 - 1)         (1 - 1)         (1 - 1)         (1 - 1)         (1 - 1)         (1 - 1)         (1 - 1)         (1 - 1)         (1 - 1)         (1 - 1)         (1 - 1)         (1 - 1)         (1 - 1)         (1 - 1)         (1 - 1)         (1 - 1)         (1 - 1)         (1 - 1)         (1 - 1)         (1 - 1)         (1 - 1)         (1 - 1)         (1 - 1)         (1 - 1)         (1 - 1)         (1 - 1)         (1 - 1)         (1 - 1)         (1 - 1)         (1 - 1)         (1 - 1)         (1 - 1)         (1 - 1)         (1 - 1)         (1 - 1)         (1 - 1) <th(1 -="" 1)<="" th=""> <th(1 -="" 1)<<="" th=""><th>リル処方 白血球数</th><th>好中球数</th><th>血糖値の<br/>測定時</th><th>血糖値</th><th>HbA1c<br/>(NGSP値)</th><th>血糖·<br/>HbA1c<br/>検査頻度</th><th>変更後の<br/>検査間隔</th><th>進持状況</th></th(1></th(1> | リル処方 白血球数        | 好中球数    | 血糖値の<br>測定時 | 血糖値               | HbA1c<br>(NGSP値) | 血糖·<br>HbA1c<br>検査頻度 | 変更後の<br>検査間隔 | 進持状況              |  |  |
| セキュリティブライバシーポリシー ご利用底件   PostMaNet - All Rights Reserved, Copyright (C) FLAITSU FIP CORPORATION, 2001-2008.                                                                                                    |                  |         |             |                   |                  |                      |              |                   |  |  |
| 図3-10 報告書一覧画面                                                                                                    |                  |         |             |                   |                  |                      |              |                   |  |  |

⑩「登録票入力」画面(図 3 – 1 1)で、内容に間違いがなければ承認・送信ボタンをクリックします。

| <b> 話 こ P M S                                </b>                                | U <mark>用者ID CPMS393930C</mark> 利用者名 てすとコーディネート 先<br>    | 生 ログイン 2018/02/23 15:24:48 前回ログアウト 2018/02/18 10:05:10<br>ログアウト   調査テーマ選択   機能選択メニュー   患者一覧   報告書一覧 |
|----------------------------------------------------------------------------------|----------------------------------------------------------|----------------------------------------------------------------------------------------------------|
| 報告書名: クロザリル患者モニタリング<br>患者登録番号: 要請中 患者イニシャル(性別): TC<br>一次承認日: 2016/02/23 15:05:39 | 施設名: CPMS2病院 承認者: てすと登録<br>(男) 生年月日: 1997 前流型: 。<br>クリック | 医 承認·送信者:<br>AB 患者登録日:2016/02/23                                                                    |
| <b>報告者D:</b> 登録票 <u>進捗状況</u> <mark>記載中條認渝)</mark>                                | 承認·送信                                                    |                                                                                                    |
| 【登録要請患者】                                                                         |                                                          | ^                                                                                                   |
| 患者イニシャル                                                                          | <u>姓</u> 下 名 D                                           |                                                                                                    |
| 患者名等                                                                             | ted                                                      | 入力は必須ではありません。患者の識別に必要な場合、患者をの識別に必要な場合、患者を等をこ入力ださい。この項目はそのに、そのでは、していたい。この項目は、そのに、していたし、この項目になった。     |
| 性別                                                                               | ☑男 □女                                                    | ※ 注意!                                                                                               |
| 血液型                                                                              |                                                          |                                                                                                    |
| 生年月日                                                                             | 1986 年 5 月 5 日                                           | ー次承認後の登録票・報告書は、二<br>次承認者による入力データの修正が<br>出来ません。データを修正したい場合                                           |
| クロザリル治療歴                                                                         | ☑新規 □継続(転院) □再登録                                         | は、一次承認者に連絡し、一次承認者が一次承認を取り消して修正した後                                                                   |
|                                                                                  | 旧患者登録番号                                                  | 再度一次承認を行ってください。                                                                                     |
|                                                                                  |                                                          | (P19~20をご参照ください。)                                                                                   |

⑬「送信確認ポップアップメッセージ」(図 3 – 1 2) が表示されますので、送信する場合は<u>**0 K</u>ボタンをクリッ**クします。送信しない場合は**キャンセル**ボタンをクリックします。</u>

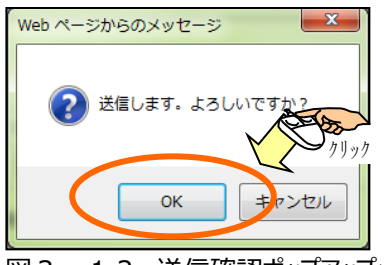

図3-12 送信確認ポップアップメッセージ

④正常に登録されると、「登録票の二次承認・送信が完了しました。」と表示されます。 報告書入力を行う場合は報告書の一覧に戻るボタンをクリックします。患者一覧を表示するには患者一覧 に戻るボタンをクリックします。機能選択メニュー画面に移動する場合は機能選択メニューに戻るボタンをクリックします。(報告書入力方法は「4.報告書を入力、送信するには」以降参照)

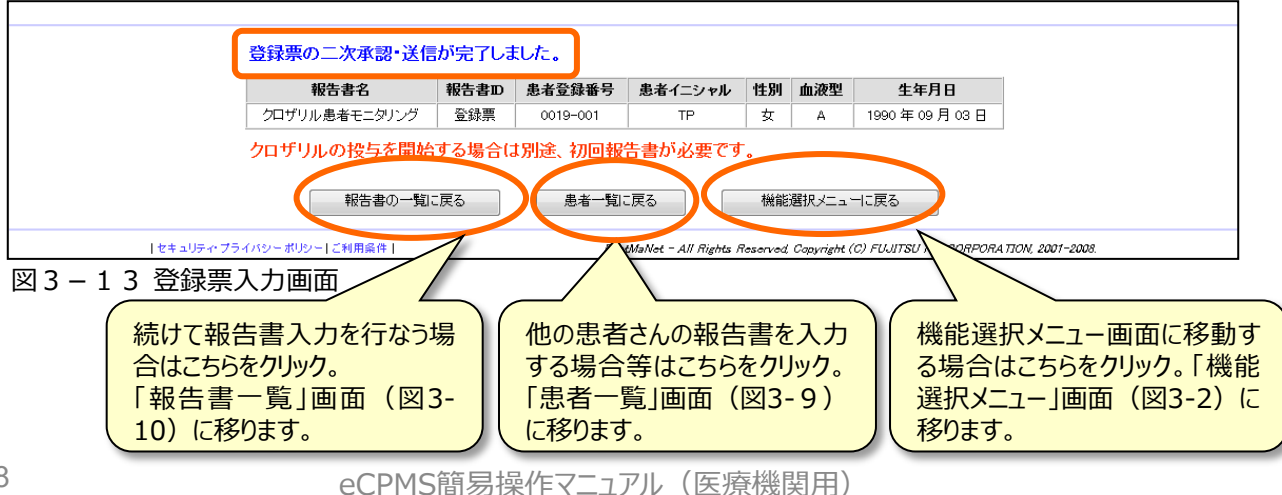

### 3-2. 承認を取り消すには

一次承認を取り消すことが出来るのは、一次承認を行なった医療従事者のみですのでご注意ください。二 次承認者が修正箇所を見つけた場合は、一次承認を行った医療従事者へ連絡し、承認の取り消しと修 正、再度の承認を依頼してください。

#### また、二次承認・送信を取り消す場合(送信後に修正したい場合)は、医療機関側からは実行できま せんので、CPMSセンターに再調査依頼(登録票・報告書の差し戻し)を実施するよう依頼してくださ い。再調査依頼に対する登録票・報告書の入力に関してはP29をご参照ください。

#### 一次承認を取り消す手順

①eCPMSへ一次承認を行なった医療従事者がログインします。(ログイン方法はP3、9参照)

②「調査テーマ選択」画面の調査テーマを確認し、一次承認の取消を行う施設名をクリックします。

③「機能選択メニュー」画面の報告書の状況確認・記載・修正をクリックします。

④「患者一覧」画面で、一次承認の取消を行なう患者の患者登録番号をクリックします。

⑤「報告書一覧」画面で、一次承認の取消を行なう報告書の送信日(次回検査期限)の項目をクリックします。 ⑥「登録票入力」画面(図3-14)で、「承認取消」ボタンをクリックします。

| <b> </b>                                                                    | 利用者ID CPMS98989D 利用者名 てすと登録医 先生 ログイン                                             | 2016/02/29 15:38:11 前回ログアウト//:-<br>グアウト   調査テーマ選択   機能選択メニュー   報告書一覧                                         |  |  |
|-----------------------------------------------------------------------------|----------------------------------------------------------------------------------|----------------------------------------------------------------------------------------------------|--|--|
| 報告書名: クロザリル患者モニタリング<br>患者登録番号: 要請中 患者イニシャル(11<br>一次承認日: 2016/02/29 15:37:11 | <b>施設名:</b> CPMS2病院 <b>承認者:</b> てすと登録医<br>第01: TM(女) <b>生年月日: 血液型:</b> B<br>クリック | 承認・送信者:<br>患者登録日: 2016/02/29                                                                                 |  |  |
| <b>報告書⊡:</b> 登録票 <u>進捗状況</u> <mark>記載中領</mark>                              | (認識) 承認取消                                                                        |                                                                                                    |  |  |
| 【登録要請患者】                                                                    |                                                                                  |                                                                                                    |  |  |
| 患者イニシャル                                                                     | <u>姓</u>                                                                         |                                                                                                    |  |  |
| 患者名等                                                                        | tama                                                                             | - 入力は必須ではありません。患者の識別に必要な場合、患者名等をご入力ください。この項目はCPMSセンターからは見られません。                                              |  |  |
| 性別                                                                          | □男 ☑女                                                                            |                                                                                                    |  |  |
| 血液型                                                                         |                                                                                  |                                                                                                    |  |  |
| 生年月日                                                                        | 1981 年 6 月 24 日                                                                  | 特に年齢制限はありませんが、16歳未満また<br>はれ歳以上の生年月日か人力された場合、<br>下記に確認メッセージが表示されます。<br>※ご使用のOS/ブラウザによっては正しく表示<br>されない場合があります。 |  |  |
| クロザリル治療歴                                                                    | ☑新規 □継続(転院) □再登録                                                                 | 「再登録」を選択した場合は、下段の「旧患者<br>登録番号」に、再登録する患者の最初の患者<br>登録番号を入力してください。                                              |  |  |
|                                                                             | 旧患者登録番号                                                                          |                                                                                                    |  |  |
| 図3-14 登録票入力画面                                                               | (承認取消)                                                                           | 「承認取消」ボタンをクリックす<br>と、確認ポップアップメッセージ                                                                           |  |  |

表示されます。

| GPMS<br>録票入力                                                                                                    | 利用者ID CPMS393990 利用者名 てすと登録医 先生 ログ                                                                                                    | イン 2018/02/23 15:38:11 前回ログアウト//:<br> ログアウト 調査テーマ選択 機能選択メニュー 報告書一覧                                                                                                    |  |  |  |
|----------------------------------------------------------------------------------------------------|----------------------------------------------------------------------------------------------------|----------------------------------------------------------------------------------------------------|--|--|--|
| <b>浩書名:</b> クロザリル患者モニタリング<br><b>3者登録番号:</b> 要請中 <b>患者イニシ</b><br>→ <b>次承認日:</b> 2016/02/29 15:37:11                                                                                                    | <b>施設名:</b> CPMS2病院 <b>承認者:</b> ですと登<br>ヤル <b>(性別):</b> TM(女) <b>生年月日:</b> 1881/06/24 血液型                                                                                                    | 録医 <b>承認·送信者:</b><br><sup>2</sup> : B <b>患者登録日:</b> 2016/02/29                                                                                                    |  |  |  |
| <b>浩書D:</b> 登錄票 道 <u>地状況</u> 📑                                                                                                    | 2载中(索認證)<br>承認取消                                                                                                    |                                                                                                    |  |  |  |
| 【登録要請患者】                                                                                                    | Message from webpage                                                                                                    |                                                                                                    |  |  |  |
| 患者イニシャル                                                                                                    | <u> 姓 丁 </u>                                                                                                    |                                                                                                    |  |  |  |
| 患者名等                                                                                                    | tama マティング 一次承認を取消します。よろしいですか                                                                                                    | かけ必須ではありません。患者の識別に必 な場合、患者名等をご入力ください。この項                                                                                                    |  |  |  |
| 性別                                                                                                    |                                                                                                    | クリック コロPMSセンターからは見られません。                                                                                                    |  |  |  |
| 血液型                                                                                                    |                                                                                                    | 1211                                                                                                    |  |  |  |
|                                                                                                    |                                                                                                    | に年齢制限はありませんが、16歳未満また<br>1月71歳以上の生年月日が入力された場合。                                                                                                    |  |  |  |
| 生年月日                                                                                                    | 1981 年 6 月 24 日                                                                                                    | ー次承認取消の確認ポップアップン<br>セージが表示されますので、「 <u>OK</u> 」オ                                                                                                    |  |  |  |
|                                                                                                    | ☑新規 □継続(転院) □再登録                                                                                                    |                                                                                                    |  |  |  |
| カロゼロに法広田                                                                                                    |                                                                                                    | 意味番号を入力してくたさい。                                                                                                    |  |  |  |
| 3 - 1 5 登録票入力                                                                                                    | <u>田患者登録番号</u><br>〕画面(承認取消)                                                                                                    |                                                                                                    |  |  |  |
| 201 <sup>9</sup> 9µ治療歴<br>図 3 − 1 5 登録票入力<br>PMS                                                                                                    | 田患者登録番号<br>つ画面(承認取消)<br>利用者ID CPMS393990 利用者名 てすと登録医 先生 ログイ                                                                                                    | 2016/02/29 15:38:11 前回ログアウト/:<br>」ログアウト [調査テーマ選択   機能選択メニュー   報告書一号                                                                                                    |  |  |  |
| 2011 リル治療歴<br>図 3 − 1 5 登録票入力<br>PMS<br>私力<br>PA: クロザリル患者モニタリング<br>強い番号:要請中 患者イニシャリ<br>韓留日: 2016/02/29 15:37:11<br>Pm: 警務票 (#1) #12 回7                                                                                                    | 田患者登録番号<br>つ画面(承認取消)<br>利用者10 CPMS398980 利用者名 てすと登録医先生 ログイ<br>施設名: CPMS2病院 承認者: てすと登録<br>ル(性別): TM(女) 生年月日: 1981/06/24 血液型                                                                                                    | ン 2016/02/29 15:88:11 前回ログアウト         ・・・・・・・・・・・・・・・・・・・・・・・・・・・・・・・・・・・・                                                                                                    |  |  |  |
| 201 ザリル治療歴<br>33-15 登録票入た<br>PMS<br>取り<br>2345年 クロザリル患者モニタリング<br>2345年 患者イニシャリ<br>酸記日:2016/02/29 15:37:11<br>201:登録票 進技状況 正常                                                                                                    | 田患者登録番号<br>つ画面(承認取消)<br>利用者10 CPMS989890 利用者名 てすと登録医先生 ログイ<br>施設名: CPMS2病院 承認者: てすと登録<br>ル(性別): TM(女) 生年月日: 1981/06/24 血液型<br>素認取消                                                                                                    | <ul> <li>2016/02/29 15:38:11 前回ログアウト//:</li> <li>ログアウト  調査テーマ選択   機能選択メニュー   報告書一覧</li> <li>政 承認・送信者:</li> <li>B 患者登録日: 2016/02/29</li> </ul>                                                                                                    |  |  |  |
| 2015<br>2015<br>20 | 田患者登録番号         丁面面(承認取消)         利用者10         印度10         利用者10         CPMS393930         利用者2         ですと登録医先生         加速数名: CPMS2病院         承認者: ですと登録医先生         ル(住奶): TM(女)         生年月日: 1981/06/24         (中の契認)         承認取消         Message from webpage                                                                                                    | 2016/02/29 15:86:11 前回ロウアウト//:<br>「ログアウト  調査テーマ選択   操能選択メニュー   報告書一覧<br>返 承認・送信者:<br>: B 患者登録日: 2016/02/29                                                                                                    |  |  |  |
| 2ロザリル治療歴<br>3 3 - 1 5 登録票入た<br>PMS<br>扱力<br>路: クロザリル患者モニタリング<br>録番号:要請中 患者イニシャル<br>認日: 2016/02/29 15:37:11<br>即: 登録票 進捗状況 国家<br>【登録要請患者】<br>患者イニシャル                                                                                                    | 日患者登録番号         つ画面(承認取消)         利用者10 CPMS393930 利用者名 てすと登録医先生 ログイ         利用者10 CPMS393930 利用者名 てすと登録医先生 ログイ         施設名: CPMS2病院         承認名: CPMS2病院         承認名: CPMS2病院         承認名: CPMS2病院         承認者: てすと登録         ル(性別): TM(女)         生年月日: 1981/06/24         体に係認識         承認取消         性に保護         単の条認知                                                                                                    | ン 2016/02/29 15:38:11 前回ログアウト//:         「ログアウト   調査テーマ選択   機能選択メニュー   報告書一員         胚 承認・送信者:         B 患者登録日: 2016/02/29                                                                                                    |  |  |  |
| 2口ザリル治療歴           図 3 − 1 5 登録票入力           PMS           以力           宇本・クロザリル患者モニタリング           資料番号:要請中           患者イニシャル           患者名等                                                                                                    | 田患者登録番号         丁画面(承認取消)         利用者10         利用者10         CPMS393930         利用者2         ですと登録医先生         加速数名: CPMS2病院         承認表: CPMS2病院         承認者: CPMS2病院         小(住奶): TM(女)         生年月日: 1981/06/24         血液型         (中の発展)         (中の発展)<                                                                                                    | 2016/02/29 15:86:11 新回ログアウト/:<br>ログアウト   調査テーマ選択   機能選択メニュー   報告書一覧<br>延    承認・送信者:<br>: B    患者登録日: 2016/02/29                                                                                                    |  |  |  |
| 2ロザリル治療歴       図 3 - 1 5 登録票入力       記 3 - 1 5 登録票入力       PMS       私力       昭: クロザリル患者モニタリング       登録番号:要請中 患者イニシャリ       「認日: 2016/02/29 15:37:11       第1D: 登録票 進技状況 回認       【登録要請患者】       患者イニシャル       患者名等       世別                                                                                                    | 日患者登録番号         丁面面(承認取消)         利用者10 CPMS393930 利用者名 てすど登録医先生 ログイ         利用者10 CPMS393930 利用者名 てすど登録医先生 ログイ         施設名: CPMS2病院 承認者: てすど登録         ル(性別): TM(女)         生年月日: 1981/06/24         血液型         (中体認済)         承認取消         (中体認済)         承認取消         (中体認済)         小次報認を取り消しました。         「胃、マ女                                                                                                    | ン 2016/02/29 15:38:11 前回ログアウト//:         ログアウト   調査テーマ選択   機能選択メニュー   報告書一覧         斑 承認・送信者:         B 患者登録日: 2016/02/29         人力は必須ではありません。患者の識別に必要が場合、患者名等をご人力がただい。この項目はCPMSセンターからは見られません。                                                                                               |  |  |  |
| 2<br>2<br>2<br>3 - 1 5 登録票入力<br>3 - 1 5 登録票入力<br>3<br>3<br>5<br>5<br>5<br>5<br>5<br>5<br>5<br>5<br>5<br>5<br>5<br>5<br>5                                                                                                    | 田志名登録番号         丁面面(承認取消)         利用者10         伊K5393930         利用者10         CPMS393930         利用者10         CPMS393930         利用者2         ですど登録医先生         加速型         施設名:         レ(性況):         TM(女)         生年月日:         1981/06/24         血速型         大学認取消         ●         ●         ●         ●         ●         ●         ●         ●         ●         ●         ●         ●         ●         ●         ●         ●         ●         ●         ●         ●         ●         ●         ●         ●         ●         ●         ●         ●         ●         ●         ●         ●         ●         ●         ● <td< td=""><td>2016/02/29 15:38:11 新回ログアウト//:         「ログアウト   調査テーマ選択   操能選択メニュー   報告書一覧         返 承認・送信者:         : B 患者登録日: 2016/02/29         人力は必須ではありません。患者の識別に必要な場合、患者名等を、人力ださい。この項目はOPMSセンターからは見られません。         目はOPMSセンターからは見られません。         れたにたたにには、たいたいません。</td></td<> | 2016/02/29 15:38:11 新回ログアウト//:         「ログアウト   調査テーマ選択   操能選択メニュー   報告書一覧         返 承認・送信者:         : B 患者登録日: 2016/02/29         人力は必須ではありません。患者の識別に必要な場合、患者名等を、人力ださい。この項目はOPMSセンターからは見られません。         目はOPMSセンターからは見られません。         れたにたたにには、たいたいません。                                        |  |  |  |
| クロザリル治療歴         3 - 1 5 登録票入力         PMS         以力         FA: クロザリル患者モニタリング         資料号: 要請中       患者イニシャリ         昭日: 2016/02/29 15/37:11         第D: 登録票       進捗批況         連邦法況         基者名等         性別         血液型         生年月日                                                                                                    | 日患者登録番号         丁面面(承認取消)         利用者10 CPMS393930 利用者名 ですと登録医 先生 ログイ         施設名: CPMS2病院         施設名: CPMS2病院         承認取消         株式会社: CPMS2病院         施設名: CPMS2病院         承認取消         株式会社: CPMS2病院         小田田田田         小田田         小田田         小田田         小田田         小田田         小田         小田         「日本         「日本         「月 24                                                                                                    | 2016/02/29 15:98:11 前回ログアウト//:     ログアウト  調査テーマ選択   機能選択メニュー   報告書一覧     承認-送信者:     B 患者登録日: 2016/02/29      人力は必須ではありません。患者の識別に必要な場合、患者名等を二人力ください。この項目はのPMSセンターからは見られません。     特に年齢制限はありませんが、16歳未満またには71歳以上の生年月日が入力された場合、     下記に確認メッセージが表示されます。     ※ご使用のOS/プラウザによっては正しく表示     されない場合があります。 |  |  |  |
| 2ロザリル治療歴         図 3 - 1 5 登録票入力         PMS         以力         FA: クロザリル患者モニタリング         試み         FA: クロザリル患者モニタリング         読録号: 要請中       患者イニシャリ         配: 空3016/02/29 15:37:11         PD: 登録票       進捗状況         患者イニシャル         患者名等         性別         血液型         生年月日         クロザリル治療歴                                                                                                    | 日患者登録番号         □面面(承認取消)         利用者10 CPMS393930 利用者名 てすど登録医先生 ログイ         施設名: CPMS2病院 承認者: てすど登録         ル(住奶): TM(女)         生年月日: 1981/06/24         血液型         承認取消         (住奶): TM(女)         承認取消         ●         ●         ●         ●         ●         ●         ●         ●         ●         ●         ●         ●         ●         ●         ●         ●         ●         ●         ●         ●         ●         ●         ●         ●         ●         ●         ●         ●         ●         ●         ●         ●         ●         ●         ●         ●         ●         ●         ●         ●         ●         ●         ●                                                                                                    | <ul> <li>2016/02/29 15:38:11 前回ロウアウト/-/</li></ul>                                                                                                    |  |  |  |

図3-16 報告書一覧画面

一次承認が取り消された旨のポップアップメッセージが表示されます。 「OK」ボタンをクリックすることでポップアップが閉じます。 一次承認が取り消されたので、入力データの修正が可能になります。

#### 4. 報告書を入力、送信するには

※初回報告書は投与開始の当日または前日に送信してください。(投与開始前) 報告書送信を行うには、登録医およびコーディネート業務担当者の承認が必要です。 ※異なる役割の方がダブルチェックを行った上で送信します。 ※登録医による[入力+一次承認] ⇒コーディネート業務担当者による[確認+二次承認・送信]

が通常の流れです。(逆も可能です)

①eCPMSへ登録医権限の利用者がログインします。(ログイン方法はP3、9参照) ②「調査テーマ選択」画面の調査テーマを確認し、報告書入力を行う施設名をクリックします。

③「機能選択メニュー」画面(図4-1)の報告書の状況確認・記載・修正をクリックします。

| ICPMS                                                                         | 利用者ID CPMS99999D 利用者                                             | 名 てすと登録                  | 医 <u>先生</u> ログイン      | 2016/02/29 13:8       | 5:87 前回ログアウ           | ント 2016/0         | 12/28 15:24:89             |
|-------------------------------------------------------------------------------|------------------------------------------------------------------|--------------------------|-----------------------|-----------------------|-----------------------|-------------------|----------------------------|
| 後能選択メニュー<br>体設を・CDAR22店院                                                      |                                                                  |                          |                       |                       |                       | グアウト   i          | 周査テーマ選択                    |
|                                                                               |                                                                  | 5:406-00                 |                       |                       |                       |                   |                            |
|                                                                               |                                                                  | 夏季休暇                     | のお知らせ                 |                       |                       |                   |                            |
|                                                                               |                                                                  |                          |                       |                       |                       |                   |                            |
| 北京記書登録                                                                        |                                                                  |                          |                       |                       |                       |                   |                            |
| ₩5==のは況確認•記載•修正                                                               |                                                                  | 施設詳細情                    | 報                     |                       |                       |                   |                            |
| TALLEY DAMAGENT ILLEY FOR                                                     |                                                                  | 加度受害羊組                   | 情報(連携施設情報             | 移会むの参照                |                       |                   |                            |
|                                                                               |                                                                  | 体設 电龙枝                   | åR.                   |                       |                       |                   |                            |
|                                                                               |                                                                  | 地設悉有用                    | TX 大日期限               |                       | 検査 再調査                | 想定设际              | 7                          |
|                                                                               |                                                                  | 患者数                      | 患者数 休                 | <b>彩数 中止数</b><br>0 0  | 終了数 依頼数<br>0 0        | 報告書               | i<br>o                     |
|                                                                               |                                                                  | 体制匠病学                    | ak-doktedr            | •                     | •                     | 1                 | <u> </u>                   |
|                                                                               |                                                                  | 地位区综社                    | 学名旧報<br>《学士史》##222 会研 |                       |                       |                   |                            |
|                                                                               |                                                                  | 加國失擔                     | 征事者情報仍委照              |                       |                       |                   |                            |
| ・クロザリル道正使用委員会からのお知らせ(登録医療機関で必要な登録様式<br>・CPMSセンターからのご案内(過去のCPMSニュース/登録完了時の送付物/ | <u>はこちらから入手できます。)<br/>(FAQ 等)</u>                                |                          |                       |                       |                       |                   |                            |
| 操作についてのお問合せ: TEL 0120-977-327<br>Mail come input@covertis.com                 |                                                                  |                          |                       |                       |                       |                   |                            |
|                                                                               |                                                                  |                          |                       |                       |                       |                   |                            |
|                                                                               |                                                                  |                          | PostMaNet - All F     | Rights Reserved, Cop  | yright (C) FUJITSU F  | IP CORPOR         | 4 <i>TION, 2001–2008</i> . |
| 図4-1 機能選択X二ユー 画面                                                              |                                                                  |                          |                       |                       |                       |                   |                            |
|                                                                               |                                                                  |                          |                       |                       |                       |                   |                            |
| (4) 患者一覧」画面(図4-2)で、3                                                          | 報告書人力を行                                                          | う患者の                     | 〕患者登                  | <u>録番号</u> を          | ミクリックし                | ,ます。              |                            |
|                                                                               | 利用者ID CPMS99999C 利用者名                                            | _ てすと登                   | 録医先生 💶                | コグイン 2016/02/         | 23 15:24:46 前回        | ]ログアウト<br>即本 ニーーズ | 2016/02/18 10              |
| 18-18 346                                                                     |                                                                  |                          |                       |                       |                       | MED VA            | RIV   WENCKED/C            |
| 報告書名 クロザリル患者モニタリング 施設名 CPMS2病院 施設登録番号 0027                                    |                                                                  |                          |                       |                       |                       |                   |                            |
| 以下の項目を指定し、「検索」を押してください。症例患者の一覧が表示されます。                                        |                                                                  |                          |                       |                       |                       |                   |                            |
| 患者登録番号 もしくは 旧患者登録番号                                                           | ☑ 検査終了患者·転院患                                                     | 諸以外を表示                   | □■東部                  | 院(転入)患者を表示            |                       |                   |                            |
| □本日が期限の患者 □本日が検査予定日の患者 □運延 □一次承認済の<br>(49) マ 年年月日 血液型 マ                       | 愚者(冉調査以外) □一次承認未5<br>イニシャル ↓ ↓ ↓ ↓ ↓ ↓ ↓ ↓ ↓ ↓ ↓ ↓ ↓ ↓ ↓ ↓ ↓ ↓ ↓ | 宅了の愚者(冉調<br> <br> 患者登録番号 | 置以外) 一次、二<br>昇順 ✔     | .次承認者名                | 検索                    | 1                 |                            |
|                                                                               |                                                                  |                          |                       |                       |                       |                   |                            |
| 患者室跡番号をクリックすると戦行者一貫単一の表示されます。<br>白血球・好中球検査期限をクリック                             | 1-1件目: <b>1</b> -                                                |                          |                       |                       |                       |                   |                            |
| Na. 選択 患者登録番号 クリック 月日 タロザリル処方 供酒 供酒                                           | 贈 変更後の 血糖 HbA1<br>A1c 検査問隔 検査期限 検査期                              | c 患者の i<br>限 状態 白        | 前回の 前回の<br>血球数 好中球数   | 白血球·好中球<br>検査期限       | 次回検査予定日               | 一次承認              | 過去3回報告書                    |
| 1 0027-001 10 ted 1986/05/06                                                  |                                                                  | グリー<br>ン(週               | 9000 5000             |                       |                       |                   | 2016/02/23                 |
|                                                                               |                                                                  |                          |                       |                       |                       |                   |                            |
| ·····                                                                         |                                                                  |                          | 検査値推移グ                | ラフを表示するに              | は. Excel (*1) がイ      | シストー              |                            |
| 患者一覧出力                                                                        | 検査値推移表示                                                          | 1.糖值推移表示                 | したれている。<br>示に時間がか     | 必要があります。ま<br>かる可能性があり | た、回線状況により<br>ます。      | りグラフ表             |                            |
| *1 Microsoft Excellは、米国Microsoft Corporationの米国及びその他                          | の国における登録商標です。                                                    |                          |                       |                       |                       |                   |                            |
|                                                                               |                                                                  |                          | PostMaNe              | et – All Rights Reser | ved, Copyright (C) FL | UJITSU FIP (      | CORPORATION, 2             |
|                                                                               |                                                                  |                          |                       |                       |                       |                   |                            |
|                                                                               |                                                                  |                          |                       |                       |                       |                   |                            |
|                                                                               |                                                                  |                          |                       |                       |                       |                   |                            |

eCPMS簡易操作マニュアル(医療機関用)

⑤「報告書一覧」画面(図4-3)で、進捗状況が「記載可能」または「記載中」の送信日(次回検査 期限)の項目をIクリックします。

※ 初回報告書(報告書番号:0001)が未送信の場合は送信日(白血球・好中球検査期限)に【初回報告書】と表示されます。初回報告書を承認・送信後は、送信日(白血球・好中球検査期限)項目に次回検査期限が表示された報告書(進捗状況:記載可能)が表示されます。

| CPMS<br>報告書一覧                         |                           |                           | 利用者ID(         | CPMS99999C 🕴 | 者名」てする   | :登録医 先生      | <u>- 日</u> グイ             | (ン <mark>2016/02/23</mark><br> ログアウ        | ) 15:24:46 前<br>ト   調査テーマ:              | 回ログアウト<br>選択 機能選択 | 2016/02/18 10:05:<br>Rメニュー 患者一 |
|---------------------------------------|---------------------------|---------------------------|----------------|--------------|----------|--------------|---------------------------|--------------------------------------------|-----------------------------------------|-------------------|--------------------------------|
| 施設名 CPMS2师                            | 院 施設登録番号 0027 患者登録番号      | 릉 0027-001 イニ             | :シャル TD 患者名等   | ted 性別 男     | 血液型 AB 生 | E年月日 1986    | /05/05                    |                                            |                                         |                   |                                |
| 以下の項目を指定し、「検索」を押してください。報告書の一覧が表示されます。 |                           |                           |                |              |          |              |                           |                                            |                                         |                   |                                |
| <br>  送信日(白血球・好                       | 中球検査期限)                   | ້ກວິ                      |                | で並び送         | 信日(白血球·好 | 中球検査期限)      | 隆順 ✔                      | 検索                                         |                                         |                   |                                |
| ※「送信日(白血球・                            | 好中球検査期限)」は、yyyymmdd形式で入け  | してください。                   |                |              |          |              |                           |                                            | I                                       |                   |                                |
| 送信日(白血球·好                             | 中球検査期間をすってると報告書入          | カ画面が表示され                  | ます。 2件中 1 - 2・ | 件目: 1        | _        |              |                           |                                            |                                         |                   |                                |
| No. (É                                |                           | 報告書番号                     | クロザリル処方        | 白血球数         | 好中球数     | 血糖値の<br>測定時  | 血糖値                       | HbA1c<br>(NGSP値)                           | 血糖・<br>HbA1c<br>検査頻度                    | 変更後の<br>検査間隔      | 進捗状況                           |
| 1 初回報告                                |                           | 0001                      |                |              |          |              |                           |                                            | А                                       |                   | 記載可能                           |
| 2 <u>15:30.2</u>                      | 9                         | 0000                      |                | 9000         | 5000     | 空腹時          | 90                        | 4                                          |                                         |                   | 送信済                            |
| 2件中 1 - 2 件目:                         | 1-                        |                           |                |              |          |              |                           |                                            |                                         |                   |                                |
|                                       | 21、21121、11121年2月1        |                           |                |              |          |              |                           |                                            |                                         |                   | 2000 A TON 455                 |
| 1272/7777777                          | ジーホリジー こ利用発作              |                           |                |              |          | ,            | PostMaNet - /             | All Rights Reserve                         | d, Copyright (C) I                      | FUJITSU FIP CO    | RPORATION, 2001-1              |
|                                       |                           |                           |                |              |          |              |                           |                                            |                                         |                   |                                |
|                                       |                           |                           |                |              | 1        |              |                           |                                            |                                         |                   |                                |
| 図4                                    | 3 報告書一覧画面                 |                           |                |              |          |              |                           |                                            |                                         |                   |                                |
| <b>○ - - - - - - - - - -</b>          |                           |                           |                | ~            | -        |              |                           |                                            |                                         |                   |                                |
| ⑥人力」                                  | 貝目に人力します。                 |                           |                |              |          |              |                           |                                            |                                         |                   |                                |
| <b>ECPMS</b>                          | 6                         |                           | 利用者ID CPM      | (S99999D 利用  | 者名してすと   | 登録医 先生       | ログイン                      | 2016/03/01 13                              | :38:36 前回口                              | コグアウトー            | //::                           |
| 報告書入力                                 |                           |                           |                |              |          | ログ           | アウト 調査                    | 査テーマ選択│                                    | 機能選択メニ                                  | ュー   患者一          | 覧 報告書一覧                        |
| <b>報告書名:</b> クロ+                      | 「リル串老モニタリング               | hte                       | 沿名:CPMS2病院     | 承認           | 考:       |              | 承認·送信:                    | 考:                                         |                                         |                   |                                |
| 患者登録番号:                               | 0027-001 <b>患者イニシャル(†</b> | 加2<br><b> 13月):</b> TD(男) | 生年月日:          | 1986/05/05   | 血液型:     | AB 患         | 者登録日:                     | 2016/02/23                                 |                                         |                   |                                |
| 一次承認日:                                |                           |                           |                |              |          |              |                           |                                            |                                         |                   |                                |
| <b>報告書□D:</b> 報告:                     | 書0001 進捗状況 記載             | 可能                        | 承認             |              | 血液 检查確:  | 辺主           |                           | 下書去保                                       | 存                                       |                   |                                |
|                                       |                           |                           | 104 151        | 作業           | 中断の際には   | ◎■<br>下書き保存を | 行ってくださ                    | 180m                                       | 13                                      |                   |                                |
|                                       |                           |                           |                |              |          |              |                           |                                            |                                         |                   |                                |
|                                       | 【過去の検査値】                  |                           |                |              |          |              | - Ir                      |                                            |                                         |                   |                                |
|                                       |                           | -                         | 検査実施日          | 白血球          | 女 好      | 中球数          | -                         |                                            |                                         |                   |                                |
|                                       | 過去3週間の白血球数/好中球数           | -                         | 2016/02/23     | 9000         |          | 5000         | -                         |                                            |                                         |                   |                                |
|                                       |                           |                           |                | _            |          |              | -                         |                                            |                                         |                   |                                |
|                                       | 「埃泰値】                     |                           |                | 1            | 1        |              | p                         |                                            |                                         |                   |                                |
|                                       | MTX且1回<br>检查宝姑日           | 201                       | ▼              | 1 🗸 🗆        |          |              |                           |                                            |                                         |                   |                                |
|                                       |                           | 2010                      |                |              |          |              |                           |                                            |                                         |                   |                                |
|                                       | 口皿环纹                      |                           | /mm3           |              |          |              | يان<br>مان ا              | ·                                          | 51、「計答:+                                | 5 j5 j            |                                |
|                                       | 好中球数                      |                           | % 計算           | → 実数値        |          | /mm3         | ハーレー<br>リック<br>※ご修<br>示され | ションションション<br>すると実数値を<br>使用のOS/ブラ<br>ない場合があ | /10、「副算」//<br>補填入力しま<br>うザによっては<br>ります。 | は正しく表             |                                |
|                                       | 血糖値の測定時                   | 口空                        | 腹時 □随時         |              |          |              | 1000                      |                                            |                                         |                   |                                |
|                                       | 血糖値                       |                           | me/dL          |              |          |              |                           |                                            |                                         |                   |                                |
|                                       | HbA1c(NGSP值)              |                           | 0/             |              |          |              |                           |                                            |                                         |                   |                                |
|                                       |                           |                           | 70             |              |          |              |                           |                                            |                                         |                   |                                |

図4-4 報告書入力画面

#### ※注意! 血糖・HbA1cのみの入力では報告書の承認や送信ができません。必ず白血球数・好中球数の検 査値と合わせてご報告ください。検査予定日が異なる場合は<u>CPMSセンターにご相談ください。</u>

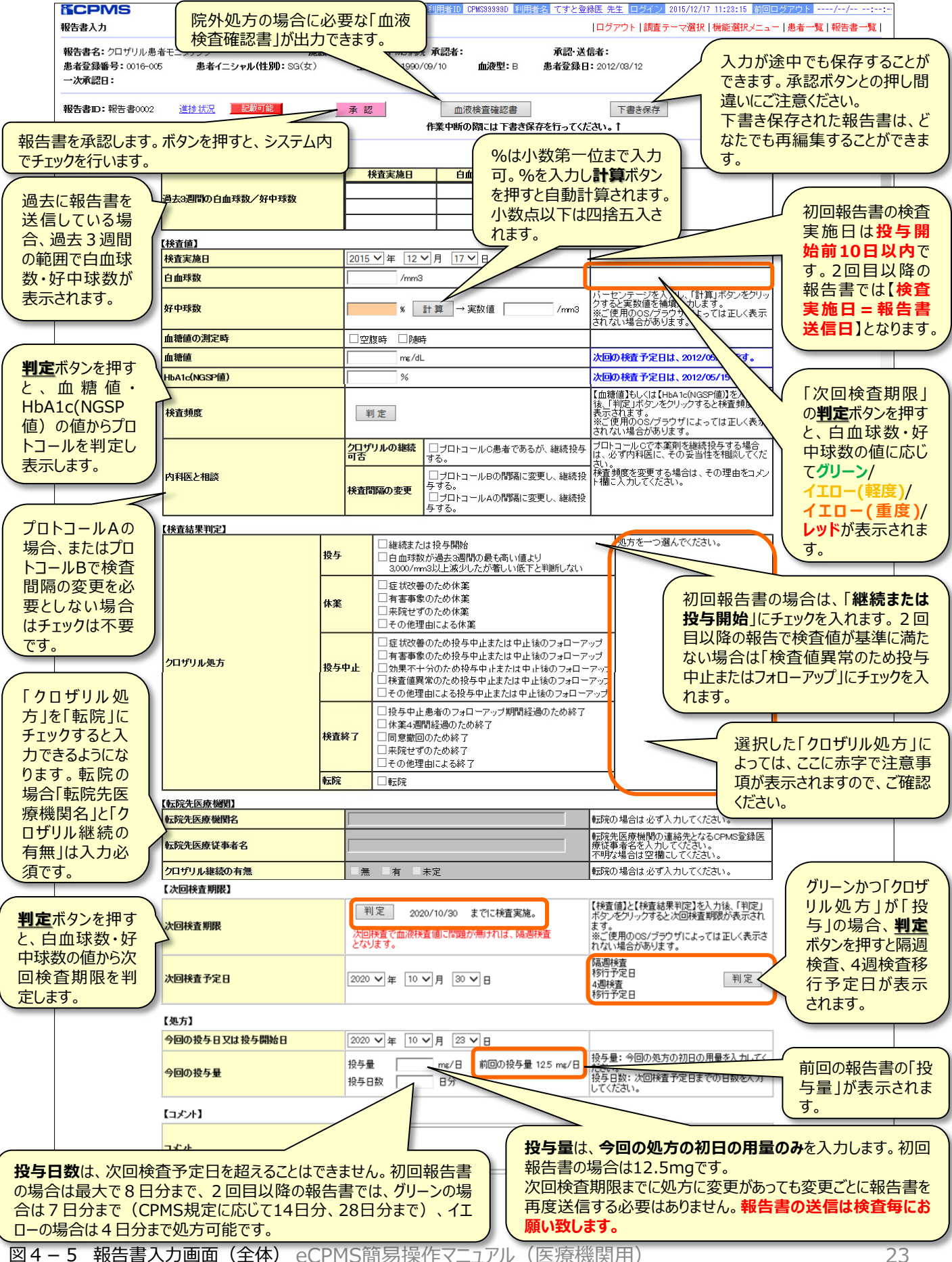

#### ⑦「承認」ボタンをクリックし、報告書を承認します。(注3) (注4)

|                               | 8                                              | 利用者ID CPM                                | 899999D 利用者名 <sup>-</sup> | てすと登録医 先生<br> ログ | ロ <mark>クイン</mark> 2016/03/03 14:54:35 前回ログアウト//<br>アウト   調査テーマ選択   機能選択メニュー   患者一覧   報告書一                |
|-------------------------------|------------------------------------------------|------------------------------------------|---------------------------|------------------|----------------------------------------------------------------------------------------------------|
| 報告書名:クロ・<br>患者登録番号:<br>一次承認日: | ザリル患者モニタリング<br>0027-001 <b>患者イニシャル(性別):</b> Ti | <b>施設名:</b> CPMS2病院<br>D(男) <b>生年月日:</b> | <b>承認者:</b><br>1986       | 血液型:AB 点         | <b>承認・送信者:</b><br>患者登録日:2016/02/23                                                                        |
| <b>報告書</b> D:報告               | <b>書</b> 0001 <u>進捗状況</u> 記載可能                 | 承認                                       | 血液作業中断の                   | 検査確認書 際には下書き保存   | 下書き保存<br>を行ってください。↑                                                                                       |
|                               | 【過去の検査値】                                       |                                          |                           |                  |                                                                                                    |
|                               |                                                | 検査実施日                                    | 白血球数                      | 好中球数             |                                                                                                    |
|                               | 過去3週間の白血球数/好中球数                                | 2016/02/23                               | 9000                      | 5000             | -                                                                                                    |
|                               | 【検査値】                                          | I                                        | 1                         | 1                | B                                                                                                    |
|                               | 検査実施日                                          | 2016 🗸 年 3 🗸 月                           | 3 🗸 🗄                     |                  |                                                                                                    |
|                               | 白血球数                                           | 9000 /mm3                                |                           |                  | グリーン                                                                                                    |
|                               | 好中球数                                           | 8 計算                                     | → 実数値 4500                | /mm3             | バーセンテージを入力し、「計算」ボタンをク<br>リックすると実数値を補填入力します。<br>※ご使用の08/フラフザによっては正しく表<br>示されない場合があります。                     |
|                               | 血糖値の測定時                                        | ☑ 空腹時 🗌 随時                               |                           |                  |                                                                                                    |
|                               | 血糖値                                            | 90 mg/dL                                 |                           |                  |                                                                                                    |
|                               | HbA1c(NGSP值)                                   | 4 %                                      |                           |                  |                                                                                                    |
|                               | 検査頻度                                           | 判定                                       |                           |                  | 【血糖値】もしくは【HbA1d(NGSP値】】を入力<br>後、「判定」ボタンをクリックすると検査頻度<br>が表示されます。<br>※ご使用のOS/ブラウザによっては正しく表<br>示されない場合があります。 |
| 図4-                           | 6 報告書入力画面                                      |                                          |                           |                  |                                                                                                    |

#### ⑧正常に承認されると、「報告書の一次承認が完了しました。」と表示されます。

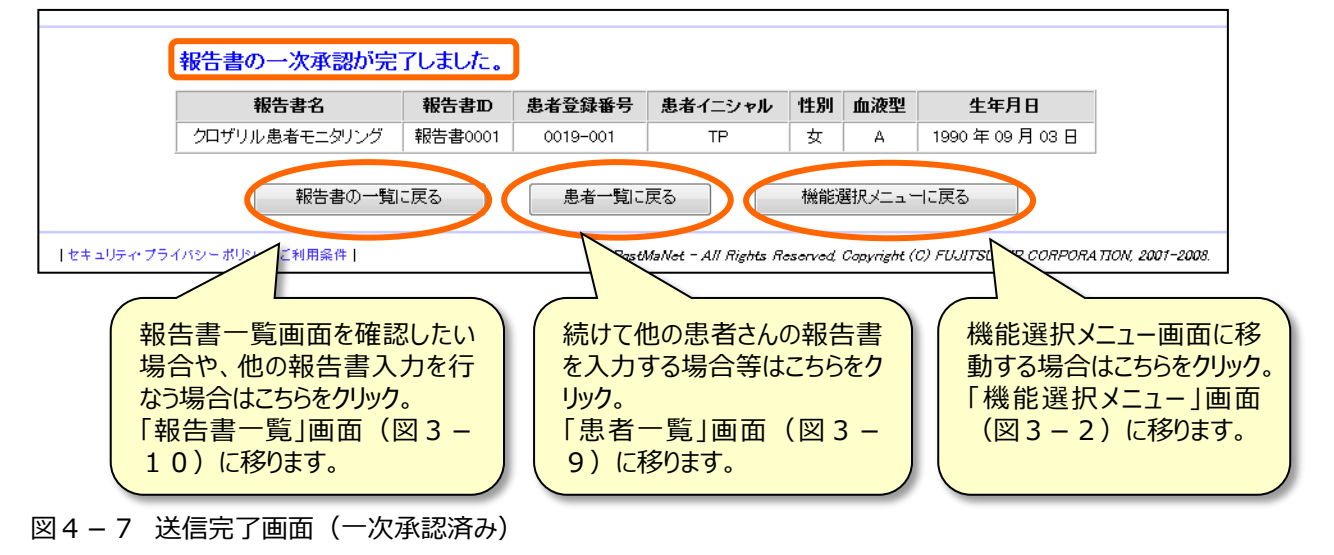

## (注3) 論理チェックエラーがあった場合

登録票・報告書は一次承認されず、エラーメッセージが画面下欄に表示されます。 エラーの場合、一次承認を行うには、登録票・報告書の訂正が必要です。

|                                     |                                  |              | 利用者ID CPMS99999D                      | 利用者名してすと登                                 | 緑医  先生  ログイン                                          | <u>2016/03/03 14:54:35 前回ログ</u>                                    |                             |
|-------------------------------------|----------------------------------|--------------|---------------------------------------|-------------------------------------------|-------------------------------------------------------|--------------------------------------------------------------------|-----------------------------|
| <b>報告書</b> 人力                       |                                  |              |                                       |                                           | 1427211                                               | 調査テーマ選択 機能選択メニュー                                                   | -   患者一覧   報告書-             |
| 報告書名: クロザリ<br>患者登録番号: 003<br>一次承認日: | ル患者モニタリング<br>27-001 <b>患者イニシ</b> | ノャル(性別):     | <b>施設名:</b> CPMS2<br>:TD(男) <b>生年</b> | 病院 承認<br>第日:1986/05/05                    | 2 <b>者:</b><br>血液型: AB                                | 承認・送信者:<br>患者登録日:2016/02/23                                        |                             |
| <b>報告書⊡:</b> 報告書(                   | 0001 <u>進捗状況</u> ]               | 記載中          | 承                                     | 忍                                         | 血液検査確認書                                               | 下書き保                                                               | 存                           |
|                                     | 4                                |              |                                       | 作                                         | 美中断の際には下書                                             |                                                                    |                             |
| エラーマークが<br>示されます。                   | 表                                |              |                                       |                                           |                                                       |                                                                    |                             |
|                                     |                                  |              | 検査実施日                                 | 白血球数                                      | 好中球数                                                  |                                                                    |                             |
| 過去3週間                               | の白血球数/好中球数                       |              | 2016/02/23                            | 9000                                      | 5000                                                  | -                                                                  |                             |
|                                     |                                  |              |                                       | [                                         |                                                       |                                                                    |                             |
|                                     |                                  |              |                                       |                                           |                                                       | 修正事項がある場合                                                          | 1、表示される行                    |
| 【検査値】                               | <b>N</b>                         |              |                                       |                                           |                                                       | 域です。複数ある場                                                          | 拾、順に選択                      |
| 検査実施                                | 8.0                              | 20           | 16 🗸 年 🤇 🖌 月                          | 3 🗸 🖯                                     |                                                       | て訂正します。                                                            |                             |
| 白血球数                                |                                  | 900          | 00 /mm3                               |                                           |                                                       | 例) E31443 (EC                                                      | :始まるコード)                    |
| 好中球数                                | •                                |              | % 計算                                  | ]→ 実数値                                    | /mm3                                                  | パーセンテージを入力し、「計<br>リックすると実牧値を補填入っ<br>※ご使用のロングラウザによ<br>示されない場合があります。 | 算」ボタンをク<br>りします。<br>っては正しく表 |
| 血糖値の                                | 測定時                              |              | 空腹時 🗌 随時                              |                                           |                                                       |                                                                    |                             |
| () 承認                               | 時のシステム自動チェッ                      | クにより 5 作     | 柿の修正事項を検出し                            | ました。                                      |                                                       |                                                                    |                             |
| No.                                 | 修正項目                             |              |                                       | 修                                         | 正事項                                                   |                                                                    | コード                         |
| 1                                   | 検査値/検査実施日                        | 【検査3<br>してくた | 実施日】、【白血球数】、【<br>Eさい。                 | 好中球数】の全てに                                 | 入力してください。なお                                           | お、入力不要の場合は全て空白と                                                    | E31443                      |
| 2                                   | 検査値/好中球数                         | 【好中3         | 漆数】が入力されていませ                          | せん。再度ご確認くだ                                | さい。                                                   |                                                                    | E31442                      |
| 3                                   | <u>クロザリル処方</u>                   |              | 「リル処方】をご入力くだる                         | 50°.                                      | • • • • • • • • • • • • • • • •                       |                                                                    | E20200                      |
| 4                                   | クロザリル処方                          | 投票購          | 脳的報告書ですか、【ク                           | コサリル処方/投与                                 | 】の「継続または投与                                            | 開始に人力かありません。冉度                                                     | E31590                      |
| 図4-8                                | 報告書入力画面                          | (論理)         | チェックエラー表示                             | ①修正<br>②中段<br>③複数(<br><u>承認</u> ボ<br>④ワーニ | 項目名のリンク<br>フレームが該当<br>D論理チェックユ<br>シをクリックしま<br>ングがない場合 | 7をクリックします。<br>áエラー項目にジャンプし<br>エラーがある場合は、訂<br>ます。<br>合は、そのまま承認が完    | ます。<br>正を行ってから、<br>了します。    |
|                                     |                                  |              |                                       |                                           |                                                       |                                                                    |                             |

●<u>修正事項(論理チェックエラー)</u>がある場合は、報告書の項目には<mark>∶</mark>り マークが表示されます。

●確認事項(論理チェックワーニング)がある場合は、報告書の項目には、①マークが表示されます。

#### ※修正事項(論理チェックエラー)の内容と解説は、 P39「10-1.おもな論理チェックエラー」をご参照ください。

## (注4) <u>論理チェックワーニングがあった場合</u>

登録票・報告書は一次承認されず、ワーニング確認画面に移動します。

| <b>ドロアン</b><br>ワーニング確認     | 15<br>22          | )                      |                      |                       | 利用者               | åID CPMS          | 99999D       | 利用者名て                                                         | すと登録医                                 | 先生 ログ<br> ログアウ                     | <sup>デイン 201</sup><br>フト 調査号       | 16/03/03 14:54:35<br>テーマ選択 機能)        | 前回の<br>選択メニ       | コグアウ<br>:ュー 患     | ►/<br>者一覧   報           | ·/::<br>浩書一覧 |
|----------------------------|-------------------|------------------------|----------------------|-----------------------|-------------------|-------------------|--------------|---------------------------------------------------------------|---------------------------------------|------------------------------------|------------------------------------|---------------------------------------|-------------------|-------------------|-------------------------|--------------|
| 報告書名:ク<br>患者登録番号<br>一次承認日: | ロザ<br><b>}:</b> 0 | リル患者モニタ<br>027-001     | リング<br><b>患者イ</b>    | ニシャル(性                | <b>±₿IJ:</b> TD(∮ | <b>施設名:</b><br>男) | CPMS:<br>生年  | 2病院<br>F <b>月日:</b> 1986/0                                    | <b>承認者:</b><br>6/05                   | 血液型:                               | AB                                 | 承認·送信者:<br>患者登録日:201                  | 6/02/2            | :3                |                         |              |
| 報告書D:報                     | 浩書                | <b>∄</b> 0001 <u>1</u> | 謝状況                  | 記載                    | <del>中</del>      |                   |              |                                                               |                                       |                                    |                                    |                                       |                   |                   |                         |              |
| 0                          | 承認                | 認時のシステム<br>手数ですが、再     | ム自動チ<br>腹こ確          | ェックによ<br>認のうえ、        | リ2 件の確<br>入力内容が   | 館図事項な<br>が正しけれ    | を検出し<br>いば、そ | ,ました。<br>れぞれの項目                                               | 目の確認機                                 | 和こチェック                             | のをしてくた                             | こさい。                                  |                   |                   |                         |              |
| N                          | lo.               | 項目名                    |                      | :                     | 確認事項              |                   |              |                                                               | 入力的                                   | 内容                                 |                                    | 確                                     |                   |                   | コード                     |              |
|                            | 1                 | 今回の投与量                 | 投与開<br>12.5mg/<br>か? | 台の報告書<br>日ではあり        | ですが、【今<br>ませんがよ・  | 回の投与<br>ろしいでし     | 量】が<br>ょう    | 20                                                            |                                       |                                    |                                    | 確認·訂正                                 | ] 🗆 म             | 観察済み              | P31720                  |              |
|                            | 2                 | 今回の投与量                 | 投与開<br>「投与日<br>認くださ  | 台の報告書<br>数」が8日分<br>い。 | ですが、【今<br>うを超えてい  | 回の投与<br>います。再見    | 量】の<br>ほご確   | 9                                                             |                                       |                                    |                                    | 確認·訂正                                 | ] 🗆 A             | 観怒済み              | P31730                  |              |
| ⊠4 –                       | 9                 | ワーニン                   | グ確認                  | 了一次                   |                   |                   | 表認画論コ例       | Rされたワ・<br><b>訂正</b> ボタご<br>面に戻りま<br>電チェックワ<br>ドが表示さ<br>P34130 | ーニング<br>ンをクリ<br>ーニング<br>されます<br>0 (Pで | ブを訂正<br>ックする<br>グの場合<br>た。<br>ご始まる | Eする場と、報行<br>合は <b>P</b> で<br>、コード) | 局合は <b>確</b><br>告書入力<br>で始まる          |                   |                   |                         |              |
|                            |                   |                        |                      |                       |                   |                   |              |                                                               |                                       |                                    | 訂正す<br>済み」<br>をクリッ<br>承認済          | する必要が無<br>にチェックをブ<br>クすると、送<br>斉)に移動し | 駅い場<br>入力に<br>信す。 | 易合は<br>して、<br>記了画 | 、「確認<br>「「確認」<br>「「面(一) | 図<br>タン<br>次 |
|                            |                   | ※ <b>注</b> ፤           | !意                   |                       |                   |                   |              |                                                               |                                       |                                    |                                    |                                       |                   |                   | 1                       |              |

ワーニングの内容によっては、修正せずに承認を行うと規定違反となるものも ありますのでご注意ください。 確認事項(論理チェックワーニング)の内容と解説は、 P40~41「10-2.おもな論理チェックワーニング」をご参照ください。 ※ 二次承認・送信をするには

登録医が一次承認を実施した場合、二次承認・送信を行うにはコーディネート業務担当者が別途 ログインする必要があります。(逆に、コーディネート業務担当者が一次承認を実行した場合、登 録医が二次承認・送信を行います。) 同じ職種の医療従事者による一次承認、二次承認・送信はできませんのでご注意ください。

⑨eCPMSへコーディネート業務担当者がログインします。(ログイン方法はP3、9参照)

⑩「調査テーマ選択」画面の調査テーマを確認し、報告書の2次承認・送信を行う施設名をクリックします。
⑪「機能選択メニュー」画面(図4-1)の報告書の状況確認・記載・修正をクリックします。

迎「患者一覧」画面(図4-2)で、報告書の2次承認・送信を行う患者(「一次承認」の項目に

「一次承認済」と緑色で表示されています)の患者登録番号をクリックします。

⑬「報告書一覧」画面(図4-3)で、進捗状況が「記載中(承認済)」の<u>送信日(次回検査期限)</u>の項 目をクリックします。

⑭内容に間違いがなければ「**承認・送信**」ボタンをクリックします。

| <b>ECF</b>           | PMS 利用                                                                 | 者ID CPMS99999C 利用者名       | てすとコーディ                | ネート 先生 ログイン                 | ・ 2016/03/04 14:43:34 前回ログアウト 2016.                                                               | /03/04 14:40 |
|----------------------|------------------------------------------------------------------------|---------------------------|------------------------|-----------------------------|---------------------------------------------------------------------------------------------------|--------------|
| 報告書入                 | л                                                                      |                           |                        | ログアウト                       | 調査テーマ選択 機能選択メニュー 患者一覧                                                                             | 報告書一覧        |
| 報告書名<br>患者登録<br>一次承認 | 3: クロザリル患者モニタリング<br>最番号: 0027-001 患者イニシャル(相<br>習日: 2016/03/04 14:43:20 | 施設名:CPMS2<br>5別D:TD(男) 生年 | 病院 承<br>月日: 1996/05/05 | 認者:てすと登録医<br>血液型: AB<br>」ック | 承認・送信者:<br>患者登録日:2016/02/23                                                                       |              |
| 報告書口                 | D:報告書0001 進捗狀況 <mark>調戦中係</mark>                                       | (認済) 承認・)                 | 送信                     | 血液検査確認書                     |                                                                                                   |              |
|                      | 【過去の検査値】                                                               |                           |                        |                             |                                                                                                   |              |
|                      |                                                                        | 検査実施日                     | 白血球数                   | 好中球数                        |                                                                                                   |              |
|                      | 温土3周周仍白血形物 /及由形物                                                       | 2016/02/23                | 9000                   | 5000                        |                                                                                                   |              |
|                      |                                                                        |                           |                        |                             | -                                                                                                 |              |
|                      | 【検査値】                                                                  |                           |                        |                             | -                                                                                                 |              |
|                      | 検査実施日                                                                  | 2016 🗸 年 3 🗸              | 月 🛛 🗹 日                |                             |                                                                                                   |              |
|                      | 白血球数                                                                   | 9000 /mm3                 |                        |                             | グリーン                                                                                              | _            |
|                      | 好中球数                                                                   | 5000 /mm3 (9              | 55.6 %)                |                             |                                                                                                   |              |
|                      | 血糖値の測定時                                                                | ☑ 空腹時 🗌 随時                |                        |                             |                                                                                                   |              |
|                      | 血糖値                                                                    | 90 mg/dL                  |                        |                             |                                                                                                   |              |
|                      | HbA1c(NGSP值)                                                           | 4 %                       |                        |                             |                                                                                                   |              |
|                      | 検査頻度                                                                   | CPMSに規定されたも<br>プロトコールAです。 | 現在の検査頻度は               |                             | 【血糖値】もしくは【HbA1d(NGSP値】】を入力後、<br>「判定」ボタンをクリックすると検査頻度が表示されます。<br>※ご使用のOS/ブラウザによっては正しく表示されない場合があります。 | ī            |

図4-10 報告書入力画面

⑮「送信確認ポップアップメッセージ」(図4-12)が表示されますので、送信する場合は<u>OK</u>ボタンをクリックします。送信しない場合は<u>**PK**</u>ボタンをクリックします。

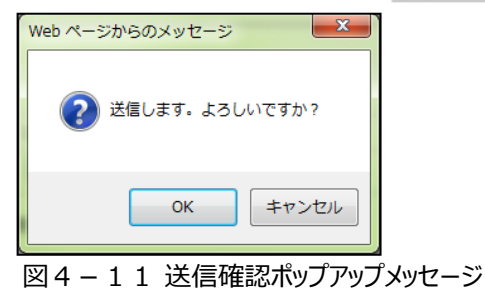

eCPMS簡易操作マニュアル(医療機関用)

#### ⑥正常に送信完了した旨のメッセージが表示されます。報告書の進捗状況は「送信済」となります。

|            | 報告書の二次承認・送信      | が完了しま   | Jt.●     |                       |         |             |                        |                 |  |
|------------|------------------|---------|----------|-----------------------|---------|-------------|------------------------|-----------------|--|
|            | 報告書名             | 報告書D    | 患者登録番号   | 患者イニシャル               | 性別      | 血液型         | 生年月日                   |                 |  |
|            | クロザリル患者モニタリング    | 報告書0001 | 0019-001 | TP                    | 女       | Α           | 1990年09月03日            |                 |  |
|            | 報告書の一覧に戻るますもうに戻る |         |          |                       |         |             |                        |                 |  |
| セキュリティ・プラ・ | イバシーポリシー ご利用条件   |         | Post     | MaNet - All Rights Ro | eserved | Copyright ( | C) FUJITSU FIP CORPORA | LTION, 2001-200 |  |

#### 図4-12送信完了画面(二次承認·送信済)

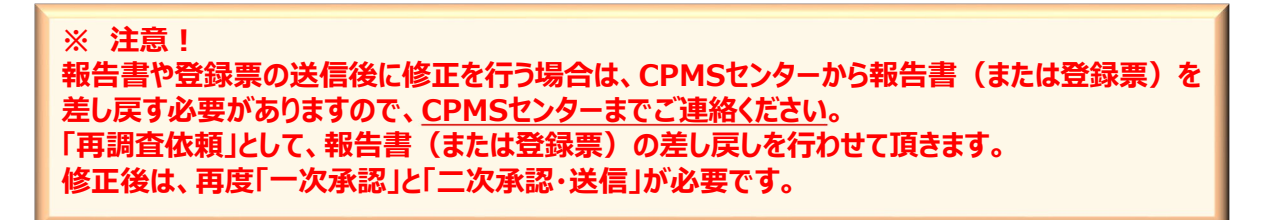

#### <報告書の状況について>

「登録票・報告書入力」画面の進進状況のリンクをクリックすると「報告書の状況について」画面が表示されます。

| PostMaNet<br>報告書の状況に | ວນ7                                                                      |             |
|----------------------|--------------------------------------------------------------------------|-------------|
| 表示                   | 説明                                                                       |             |
| 記載可能                 | 記載することができます。                                                             |             |
| 記載中                  | 報告書の下書き保存状態です。                                                           |             |
| 記載中(承認済)             | 報告書に対して、記載内容の承認をしました。                                                    |             |
| 送信済                  | 製薬企業への送信が完了しました。                                                         |             |
| 再調査依頼                | 製薬企業から再調査の依頼が来ています。                                                      |             |
| 再調査承認済               | 製薬企業からの再調査依頼に対して、記載内容の承認をしました。                                           |             |
| 再調査送信済               | 製薬企業からの再調査依頼に対して、記載・送信が完了しました。                                           |             |
| 調査不能                 | 調査ができなくなりました。                                                            |             |
|                      | 閉じる                                                                      |             |
|                      | PostMaNet - All Rights Reserved, Copyright (C) FujitsuFIP Corporation, 2 | 2001 - 2008 |

図4-13 報告書の状況について

## 5. 再調査依頼に対する登録票・報告書の入力を行うには

①eCPMSへ登録医権限の利用者がログインします。(ログイン方法はP3、9参照)
②「調査テーマ選択」画面の調査テーマを確認し、報告書入力を行う<u>施設名</u>をクリックします。
③「機能選択メニュー」画面(図4-4)の報告書の状況確認・記載・修正をクリックします。
④「患者一覧」画面(図4-3)で、再調査依頼に対する登録票・報告書の入力を行う患者登録番号をクリックします。
⑤「報告書一覧」画面(図4-3)で、進捗状況が「再調査依頼」の送信日(白血球・好中球検査期限)の項目をクリックします。

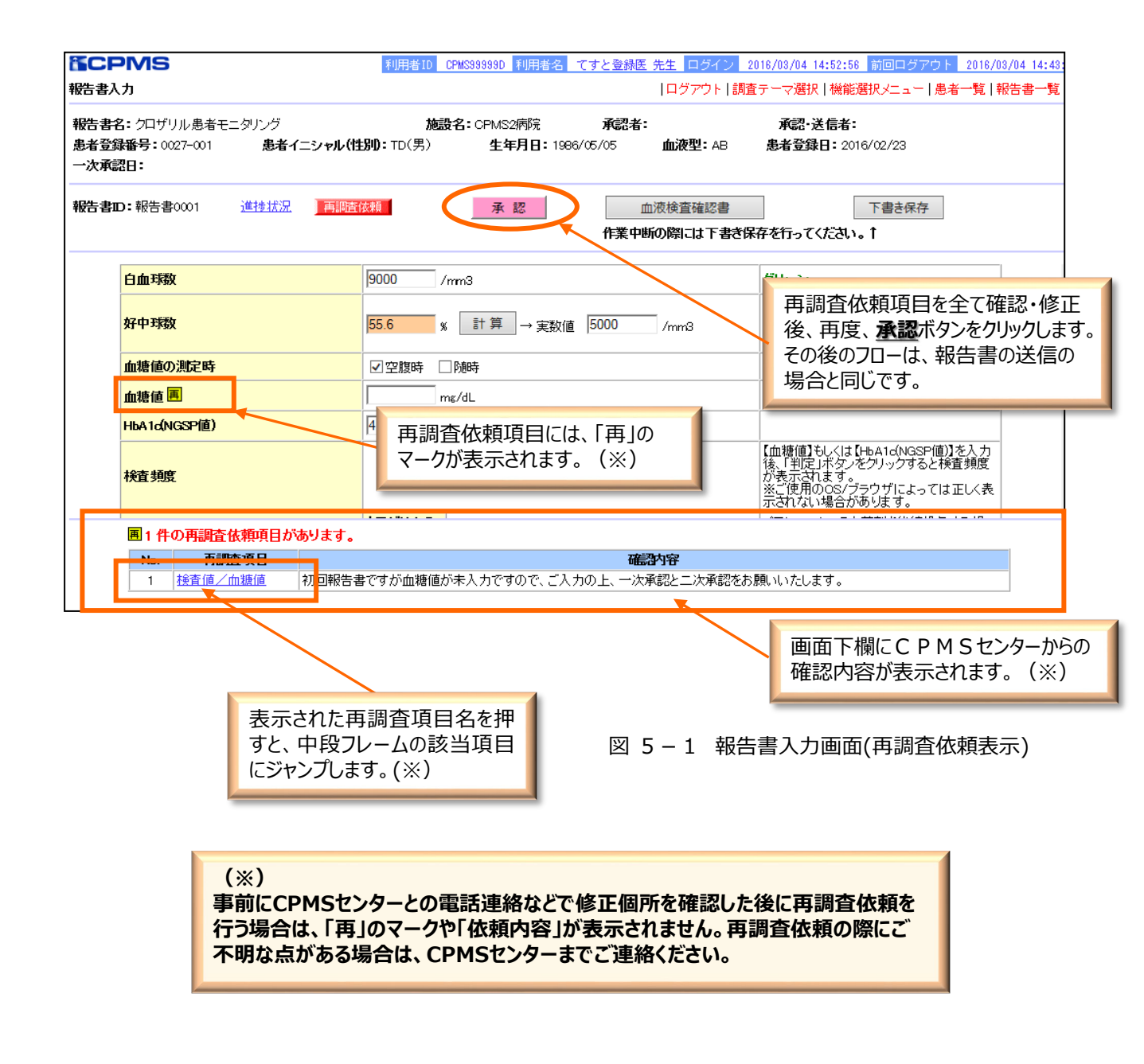

## 6. 再調査依頼、送信遅延の報告書を確認するには

①eCPMSへ登録医がログインします。(ログイン方法はP3、9参照)

②「調査テーマ選択」画面の調査テーマを確認し、再調査依頼、送信遅延の報告書の入力を行う<u>施</u> 設名をクリックします。

③「機能選択メニュー」画面(図6-1)のアラームリストをクリックします。

| <b>TCPMS</b>                                                                      | 利用者ID CPMS99999D                      | 利用者名 | てすと登録医   | 先生 ログ              | ライン <mark>2016</mark> | 3/02/29 13:   | 35:37 👔     | 前回ログアウト       | 2016/02/23 | 15:24:39      |
|-----------------------------------------------------------------------------------|---------------------------------------|------|----------|--------------------|-----------------------|---------------|-------------|---------------|------------|---------------|
| 後能選択メニュー                                                                          |                                       |      |          |                    |                       |               |             | ログ            | アウトー調査:    | テーマ選択         |
| 施設名: CPMS2病院<br>メニューを選択してたさい。                                                     |                                       | đ    | 知らせ      |                    |                       |               |             |               |            |               |
| アラームリスト     2件       最者登録                                                         |                                       |      | 夏季休暇。    | りお知らせ              |                       |               |             |               |            |               |
|                                                                                   |                                       | , te | 設 詳細情報   |                    |                       |               |             |               |            |               |
| 数古書の仏沈維認:記載:修止                                                                    |                                       |      | 加度受害羊条时的 | <u>春春段(注重才美大海武</u> | 皆報を含ま                 | <u>:)の参照</u>  |             |               |            |               |
|                                                                                   |                                       | ħ    | 設 患者情報   | 2                  |                       |               |             |               |            |               |
|                                                                                   |                                       |      | 患者数      | 本日期限患者数。           | 休薬数                   | 投与中止数         | 検査<br>終了数   | 再調査<br>依頼数    | 規定違反報告書数   |               |
|                                                                                   |                                       |      |          | 0                  | U                     | 0             |             |               | 0          |               |
|                                                                                   |                                       | ħ    | 設 医療従事   | 者情報                |                       |               |             |               |            |               |
|                                                                                   |                                       |      | 施設医療征    | 作事者情報の             | )参照                   |               |             |               |            |               |
| ・クロザリル通正使用委員会からのお知らせく登録医療機関で必要な登録様式は、<br>・CPMSセンターからのご案内(過去のCPMSニュース/登録完了時の送付物/F/ | <u>こちらから入手できます。)</u><br>1 <u>42等)</u> |      |          |                    |                       |               |             |               |            |               |
| 操作についてのお問合せ: TEL 0120-977-827<br>Mail <del>cpms.japan@novartis.com</del>          |                                       |      |          |                    |                       |               |             |               |            |               |
| セキュリティ・プライバシーボリシー ご利用条件                                                           |                                       |      |          | PostMaNet          | - All Rights F        | Reserved, Coj | oyright (C, | ) FUJITSU FIP | CORPORATIO | N, 2001–2008. |

図 6 - 1 機能選択メニュー画面(アラームがある場合)

#### ④報告書の入力を行う対象患者の送信日(白血球・好中球検査期限)をクリックします。

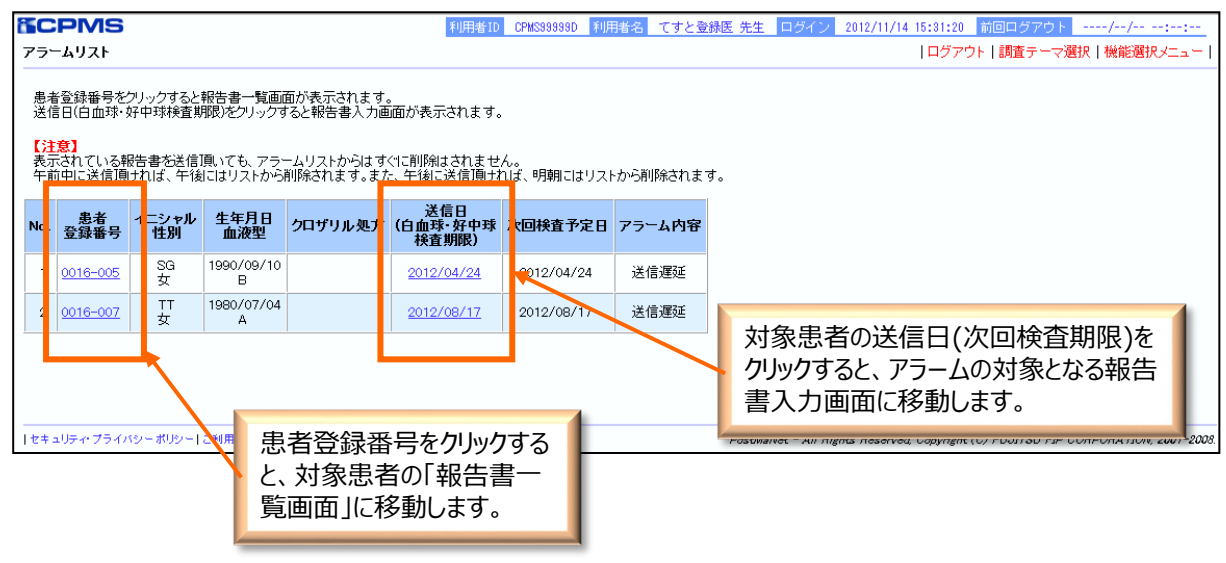

図 6 - 2 アラームリスト画面

#### ⑤報告書の入力を行う対象患者の送信日(白血球・好中球検査期限)をクリックします。

| <b>ECP</b>                                                                       | MS                     |             |            | 利用者ID     | CPMS99999D | 利用者名 てすと | 登録医 先生 ログイン 2012/1          | 1/14 15:31:20       | 前回ログアウト          | //::                  |
|----------------------------------------------------------------------------------|------------------------|-------------|------------|-----------|------------|----------|-----------------------------|---------------------|------------------|-----------------------|
| 報告書-                                                                             | 「覧                     |             |            |           |            |          | ログアウ                        | ト 調査テーマ選            | 択 機能選択メニ         | ニュー   アラームリスト         |
|                                                                                  |                        |             |            |           |            |          |                             |                     |                  |                       |
| 施設名 クロザリル CPMS病院 施設登録番号 0016 患者登録番号 0016-007 イニシャル TT 性別 女 血液型 A 生年月日 1980/07/04 |                        |             |            |           |            |          |                             |                     |                  |                       |
| 以下の項目を指定し、「検索」を押してください。報告書の一覧が表示されます。                                            |                        |             |            |           |            |          |                             |                     |                  |                       |
| 送信日(E                                                                            | 白血球・好中球検査期             | 艮)          |            | から        |            | まで 並び 递  | 信日(白血球・好中球検査期限)             | 降順 🗸 📔              | 検索               |                       |
| ※「送信                                                                             | 日(白血球·好中球検査期           | 膠見)」は、 уууу | mmdd形式で入力し | てください。    |            |          |                             |                     |                  |                       |
| 送信日(E                                                                            | 白血球·好中球                | 201         | ると報告書入力画   | 面が表示されます。 | 3件中 1 - 3  | 3件目: 1   | _                           |                     |                  |                       |
| No.                                                                              | (日本: 班                 | クリック        | 規定違反       | 報告書番号     | 白血球数       | 好中球数     | クロザリル処方                     | 血糖<br>HbA1c<br>検査頻度 | 内科医と<br>の相談      | 進捗状況                  |
|                                                                                  | 2012/08/17             | 1日<br>超過    |            | 0002      |            |          |                             | А                   |                  | 記載中(承認済)              |
| 2                                                                                | 2012708/10<br>15:22:35 |             |            | 0001      | 8000       | 5999     | 継続または投与開始                   | А                   |                  | 送信済                   |
| з                                                                                | 2012/08/10<br>15:16:39 |             |            | 0000      | 9000       | 5000     |                             |                     |                  | 送信済                   |
| 3件中 1                                                                            |                        |             |            |           |            |          |                             |                     |                  |                       |
| セキュリ5                                                                            | ティ・プライバシー ポリシー [-      | 〔利用条件丨      |            |           |            |          | PostMaNet - All Rights Rese | erved, Capyright (C | ) FUJITSU FIP CO | DRPORATION, 2001-2008 |
| 図6                                                                               | -3 報告                  | 書一賢         | 画面         |           |            |          |                             |                     |                  |                       |

⑥報告書入力画面が表示されます。

(報告書の入力については「4.報告書を入力、送信するには」を参照してください。)

| <b>EC</b>         | PMS                                               | 利用者ID CPMS99999D 利                  | 川用者名 てすと登録                                    | 医 先生 ログイン :      | 2016/03/11 14:25:09 前回ログアウト                                                         | -//::    |
|-------------------|---------------------------------------------------|-------------------------------------|-----------------------------------------------|------------------|-------------------------------------------------------------------------------------|----------|
| 報告書)              | እ <del>ታ</del>                                    |                                     |                                               | ログアウト 調]         | 査テーマ選択 機能選択メニュー 患者一覧                                                                | 報告書一覧    |
| 報告書<br>患者登<br>一次承 | 名: クロザリル患者モニタリング<br>録番号: 0016-007 患者イニシャル(<br>認日: | 施設名: クロザ<br>性別): TT(女) 生            | リルCPMS病院 <b>承</b> 額<br><b>年月日:</b> 1980/07/04 | 22者:<br>▲ 加液型: A | 承認·送信者:<br>患者登録日:2012/08/10                                                         |          |
| 報告書               | ID:報告書0002 <u>進捗状況</u> 記載                         | <b>中</b> 承                          | 認                                             | 血液検査確認書          | 下書き保存<br>き保存を行ってください。↑                                                              |          |
|                   | 【過去の検査値】                                          |                                     |                                               |                  |                                                                                     |          |
|                   |                                                   | 検査実施日                               | 白血球数                                          | 好中球数             |                                                                                     |          |
|                   | 過去3週間の白血球数/好中球数                                   |                                     |                                               |                  |                                                                                     |          |
|                   | 【検査値】                                             |                                     |                                               |                  |                                                                                     |          |
|                   | 検査実施日                                             | 2016 🗸 年 2 🗸 月                      | 4 ∨ ⊟                                         |                  |                                                                                     |          |
|                   | 白血球数                                              | 6500 /mm3                           |                                               |                  | グリーン                                                                                |          |
|                   | 好中球数                                              | <mark>70 % 計算</mark> →実数値 4550 /mm3 |                                               |                  | パーセンテージを入力し、「計算」ボタンを<br>リックすると実数値を補填入力します。<br>※ご使用のOS/ブラウザによっては正しく<br>示されない場合があります。 | ジ<br>【表  |
|                   | 血糖値の測定時                                           | ☑ 空腹時 □ 随時                          |                                               |                  |                                                                                     |          |
|                   | 血糖値                                               | 100 mg/dL                           |                                               |                  | 次回の検査予定日は、2016/02/17 です                                                             | <b>.</b> |
|                   | HbA1c(NGSP值)                                      | 5 %                                 |                                               |                  | 次回の検査予定日は、2016/03/02です                                                              | t.       |

図 6 - 4 報告書入力画面

## 7. ご登録内容の変更を行うには

## 7-1. パスワードの変更方法

#### ※注意!

パスワードとメールアドレスは変更方法が異なります。

パスワード: ご自身でお好きな時に変更することができます。

メールアドレス: 変更はCPMSセンターで行います。CPMS登録関係様式8に変更内容を記載し、クロザリル適正使用委員会事務局へご提出ください。(P34)

#### ①「調査テーマ選択」画面に表示されているパスワードの変更をクリックします。

| 調査テーマ                                           | aNet<br>マ選択                                          | 利用者ID                                     | CPMS33333D                                 | 利用者名                                     | 登録医て                         | すと 先生                   | ログイン                   | 2016/01/28            | 12:15:22 | 前回ログア | <u>アウト/-/-</u><br>日: | <br>グアウ |
|-------------------------------------------------|------------------------------------------------------|-------------------------------------------|--------------------------------------------|------------------------------------------|------------------------------|-------------------------|------------------------|-----------------------|----------|-------|----------------------|---------|
| ようこそし                                           | □ 登録医てす。                                             | 2/2                                       | Aller h                                    |                                          |                              |                         |                        |                       |          |       |                      |         |
| <u> パスワー</u>                                    | <u>ドの変更</u>                                          |                                           | 90090                                      |                                          |                              |                         |                        |                       |          |       |                      |         |
| 施設名を少                                           | フリックしてください                                           | ۰۱。                                       |                                            |                                          |                              |                         |                        |                       |          |       |                      |         |
| No.                                             | 施設名                                                  |                                           |                                            | 調査テー                                     | 7                            |                         |                        |                       |          |       |                      |         |
| 1 2                                             | ロザリル 病院                                              |                                           | クロザリル                                      | 患者モニタ                                    | リング                          |                         |                        |                       |          |       |                      |         |
| データのそ                                           | 表示・保友が正常                                             | ずに行われ                                     | たい提会が                                      | ありますの                                    | ም ዞፑብ                        | ∖操作け彳                   | まったいで                  | ください                  |          |       |                      |         |
| <b>データの</b><br>・同時 <br>・処理 <sub>7</sub><br>・同じオ | <b>表示・保存が正常</b><br>こ複数の画面まフ<br>が終了しないうち<br>ドタンやリンクを減 | <b>常に行われ</b><br>たはタブウ・<br>に、他のポ<br>重打したり、 | <b>ない場合が</b><br>インドウにて<br>ダンやリンク<br>ブラウザの「 | <b>ありますの</b><br>操作を行う<br>を押す。<br>戻る」「進む  | <b>で、以下0</b><br>。<br>じ(次)「更  | <b>)操作は f</b><br>(新(再読) | <b>iわないで</b><br>込み)」ボタ | <b>ください。</b><br>ンを押す。 |          |       |                      |         |
| <b>データの</b><br>・同時(<br>・処理)<br>・同じれ             | 表示・保存が正常<br>こ複数の画面まれ<br>が終了しないうち<br>ドタンやリンクを追        | <b>常に行われ</b><br>たはタブウ・<br>に、他のボ<br>重打したり、 | <b>ない場合が</b><br>インドウにて<br>タンやリンク<br>ブラウザの1 | <b>ありますの</b><br>操作を行う<br>を押す。<br>「戻る」「進す | <b>で、以下の</b><br>。<br>し(次)「更  | <b>)操作は彳</b><br>新(再読)   | <b>わないで</b><br>込み)」ボタ  | <b>ください。</b><br>ンを押す。 |          |       |                      |         |
| <b>データの</b><br>・ 同時 <br>・ 処理/<br>・ 同じオ          | <b>表示・保存が正常</b><br>こ複数の画面まれ<br>が終了しないうち<br>ドタンやリンクを減 | <b>常に行われ</b><br>たはタブウ・<br>に、他のポ<br>車打したり、 | <b>ない場合が</b><br>インドウにて<br>ダンやリンク<br>ブラウザの「 | <b>ありますの</b><br>操作を行う<br>を押す。<br>「戻る」「進す | <b>)で、以下0</b><br>。<br>じ(次)「更 | <b>)操作は</b> 行<br>新(再読)  | <b>ҧないで</b><br>∆み)」ボタ  | <b>ください。</b><br>ンを押す。 |          |       |                      |         |

図7-1 調査テーマ選択画面

②「ご登録内容の変更」画面では、「現行パスワード」を入力後、「新パスワード」と「新パスワード (確認)」に新しいパスワードを入力します。

|                                                                                                    |                                                                                                    |                               | •        | ころしければ、 夏 | <b>三新する</b> をクリ                        |
|----------------------------------------------------------------------------------------------------|----------------------------------------------------------------------------------------------------|-------------------------------|----------|-----------|----------------------------------------|
| 以下の項目を記入して「更新                                                                                                    | する」ボタンをクリックしてください。                                                                                  |                               | <u> </u> | します。「変更研  | 宿認」画面が                                 |
| 利用者名(利用者ID)                                                                                                    | DDD (DDD00001)                                                                                      |                               | 示        | されます。     |                                        |
| メールアドレス                                                                                                    | xxxxxx@*****.com                                                                                    |                               |          | 変更を止めて、   | 「調査テーマ<br><sup>書</sup> 会(† <b>キャ</b> ) |
| 現行バスワード                                                                                                    |                                                                                                    |                               | <u></u>  | をクリックします。 | 。<br>。                                 |
| 新バスワード                                                                                                    |                                                                                                    | ₩8文字以上20文字以内                  |          |           |                                        |
| 新パスワード(確認)                                                                                                    |                                                                                                    | *確認のため再度入力してください              |          |           |                                        |
|                                                                                                    | してください。                                                                                             |                               |          |           |                                        |
| ※ ハスソード<br>宅文字以上20文字以内で登録<br>・半角数字(へ2)、半角数字(へ)<br>文字の種類は「半角英字・半」<br>・利用者回は使用できません。<br>・固有名称、簡単な単語や文字<br>・生年月日や電話番号等の他ノ | 3)、半角記号(まま88=+1/><-の)が<br>(数字・半角記号)を全て使用してください。<br>列などは使用できない場合があります。<br>が現権できる内容は避けてください。<br>更新する。 | 使用でき、半角英字に大文字・小文字の区別は<br>クリック | ありません。   |           |                                        |

| ご登録内容の変更確認                        |                                                                                     | ログアウト   調査テーマ選択                                                                                      |
|-----------------------------------|-------------------------------------------------------------------------------------|----------------------------------------------------------------------------------------------------|
| <u>ご登録内容を以下のとおり変更</u>             | <b>します。よろしいですか?</b>                                                                 |                                                                                                    |
| 利用者名(利用者D)                        | DDD (DDD00001)                                                                      |                                                                                                    |
| メールアドレス                           | xxxxxx@*****.com                                                                    |                                                                                                    |
| 新バスワード                            | ••••••                                                                              |                                                                                                    |
|                                   | はいう登録内容を変更します。<br>いいえ「ご登録内容<br>では、<br>ワード)<br>マード)<br>す。                            | 禄内容の変更確認」画面<br>変更のあった項目(パス<br>)の背景がピンク色になりま                                                          |
| 図 7 – 3 ご登録内容                     | の変更確認画面<br>の変更確認画面<br>し<br>し<br>し<br>し<br>し<br>し<br>し<br>し<br>し<br>し<br>し<br>し<br>し | がれば、 <u>ほい</u> をクリックしょ<br>「登録内容の変更完了」画<br>示されます。<br>する場合は、 <u>いいえ</u> をクリッ<br>す。「ご登録内容の変更」<br>「戻ります。 |
| ご登録内容の変更確認                        |                                                                                     | ログアウト 調査テーマ選択                                                                                        |
| 以下の内容で変更しました。<br>バスワードの有効期限は 20xx | /xx/xx です。                                                                          |                                                                                                    |
| 利用者名(利用者D)                        | DDD (DDD00001)                                                                      |                                                                                                    |
| メールアドレス                           | xxxxxx@******.com                                                                   |                                                                                                    |
| 新バスワード                            | 変更しました                                                                              |                                                                                                    |
|                                   |                                                                                     | 内容の変更完了」画面で<br>の結果が表示されます。                                                                           |
| セキュリティ・プライバシーポリシー                 | ご利用条件   PastMaNet - All Rights Reserved, Capyright (C) FU                           | UITSU FIP CORPORATION, 2001.                                                                         |

図7-4 ご登録内容の変更完了画面

## 7-2.メールアドレス、その他の変更方法(登録変更様式のダウンロード)

#### ①「機能選択メニュー画面」左下にある「クロザリル適正使用委員会からのお知らせ(登録医療機関で 必要な登録様式はこちらから入手できます」をクリックします。

|                                              | 利用者ID CPMS99999D | 利用者名 てすと登録 | 医先生 口袋             | <b>デイン</b> 2016 | /02/29 13:3  | 35:37 前     | 回口グアウト      | 2016/02/23   | 15:24:39             |
|----------------------------------------------|------------------|------------|--------------------|-----------------|--------------|-------------|-------------|--------------|----------------------|
|                                              |                  |            |                    |                 |              |             | 142         | アワト 調査ラ      | 一マ選択                 |
| 施設名:CPMS2病院                                  |                  |            |                    |                 |              |             |             |              |                      |
| メニューを選択してください。                               |                  | お知らせ       |                    |                 |              |             |             |              |                      |
| アラームリスト 0件                                   |                  | 夏季休暇       | のお知らせ              |                 |              |             |             |              |                      |
| ■ ● ● ● ● ● ● ● ● ● ● ● ● ● ● ● ● ● ● ●      |                  |            |                    |                 |              |             |             |              |                      |
|                                              |                  | 施設詳細情報     |                    |                 |              |             |             |              |                      |
| 我口言心小小心睡动. 15年                               |                  | 加速局部       | <u> 著報()車 持ち進ま</u> | 皆報を含む           | <u>))の参照</u> |             |             |              |                      |
|                                              |                  | 施設 患者情绪    | Q                  |                 |              |             |             |              |                      |
|                                              |                  | 患者数        | 本日期限<br>患者数        | 休薬数             | 投与<br>中止数    | 検査<br>終了数   | 再調査<br>依頼数  | 規定違反<br>報告書数 |                      |
|                                              | $\rightarrow$    | 1          | 0                  | 0               | 0            | 0           | 0           | 0            |                      |
|                                              | nun              | 施設医療従る     | 「「「」」              |                 |              |             |             |              |                      |
|                                              |                  | 旅設医療       | <u> 洋事者情報の</u>     | 春昭              |              |             |             |              |                      |
| - クロザリル適正使用委員会からのお知らせ(登録医療機関で必要な登録様式はこ       | ちらから入手できますと      | •          |                    |                 |              |             |             |              |                      |
| ・CPMSセンターからのご案内(過去の)CPMSニュース/ 算録完(時の)共付物/FAG | <u>3 等)</u>      |            |                    |                 |              |             |             |              |                      |
| 操作についてのお問合せ: TEL 0120-977-327                |                  |            |                    |                 |              |             |             |              |                      |
| Mail cp <u>ms.japan@novartis.com</u>         |                  |            |                    |                 |              |             |             |              |                      |
|                                              |                  |            | PostMaNet          | - All Rights Fi | eserved, Cop | oyright (C) | FUJITSU FIP | CORPORATION  | ( <i>2001–2008</i> . |
|                                              |                  |            |                    |                 |              |             |             |              |                      |

②クロザリル適正使用委員会事務局の「お知らせ」ページが表示されるので、様式8(医療従事者の登録変更要請書)などをダウンロードし、変更内容を記載(注5)の上、定められている提出先 にご提出ください。

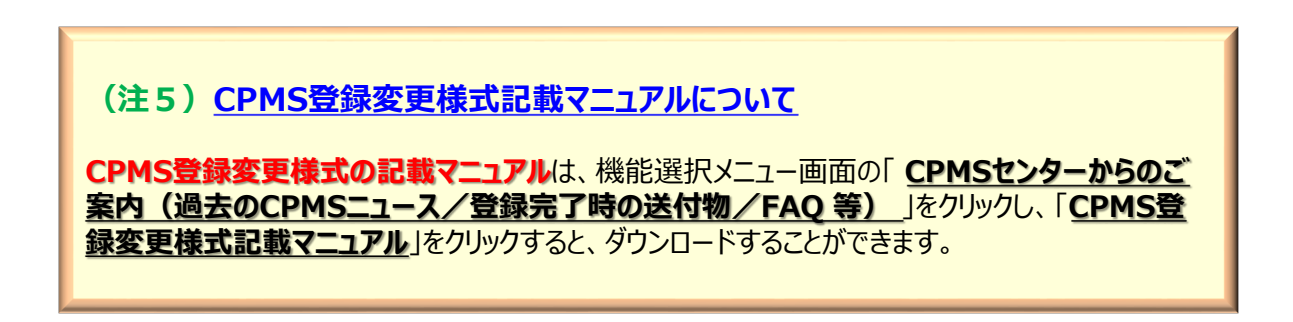

図7-5 機能選択メニュー画面

## 8. パスワードを忘れた時は(仮パスワードの再発行)

#### (1) 仮パスワード再発行申請 ログイン画面の仮パスワード再発行ボタンをクリックすると、「仮パスワード再発行申請」 画面が表示されます。システムから仮パスワードの再発行を行います。(注7)

|                                                                                                    | ングサービス                                                                      |
|----------------------------------------------------------------------------------------------------|-----------------------------------------------------------------------------|
| 利用者IDとバスワードを入力して<br>OKボタンを押してください。<br>利用者ID<br>バスワード<br>パスワード<br>1<br>「<br>1<br>1<br>1<br>1<br>1<br>1<br>1<br>1<br>1<br>1<br>1<br>1<br>1                                                                                                    | <u>リングサービスのログインページが新しくなります。</u><br>CびE7ご利用に限っての注意事項<br>のご利用時間カレンダー」をご覧ください。 |
| のK         クリア           パスワードを忘れてしまった場合         Øパスワードの月発行           ログインができない場合         Øパスワードの月発行           レーレの月発行         「           ノーレの月発行         「           ノーレの月発行         「           ノーレの月発行         「           ノーレの月発行         「           ノーレの月知行         Trade Comprised: (C), FLUTISU FIP CORPORATION | <u>セキュリティ・プライバシーポリシー</u><br>2007-2008                                       |
| 図 8 - 1 ログイン画面                                                                                                    |                                                                             |
| した。<br>していたので、「「「「「」」の「「」」の「「」」の「「」」の「「」」の「「」」の「」」の「」                                                                                                    |                                                                             |
| このページでは、仮パスワードを自動発行します。<br>発行した版パスワードは、メールにてご案内にします。<br>下記入力フォームに利用者ID・登録落メールアドレスを入力し、「仮パスワード再発行を申請する」ボタンをクリックしてください。                                                                                                    | 仮パスワード再発行ボタンをクリックすると、「仮パスワード再発行申請」画面が表示されます。                                |
| 申請 申請受付(メール受信) 再発行完了(メール受信)                                                                                                    | ◆ <b>Step1: 再発行申請</b>                                                       |
| 利用者口                                                                                                    | 利用有ID、                                                                      |
| 登録涼メールアドレス                                                                                                    | 申請するボタンをクリックします。                                                            |
| ※ご登録いたたいているメールアドレスが複数の場合は、いずれかーつをご入力がださい。                                                                                                    |                                                                             |
| (仮パスワード再発行を申請する) クリア ログイン画面へ戻る                                                                                                    | ※複数メールアドレスを設定している方は1件ご入力ください。                                               |
| All Rights Reserved, Copyrid<br>  セキュリティ・ブライバシーポリシー   ご利用条件   PostMaNet - All Rights Reserved, Copyrid                                                                                                    | sht (0) FU                                                                  |

#### 図8-2 仮パスワード再発行申請画面

#### (注6) 仮パスワードの再発行の際にメールが届かない場合 以下の理由などが考えられます。 ・迷惑メールフォルダに振り分けられている (⇒迷惑メールフォルダをご確認ください) ・入力したメールアドレスが登録されているメールアドレスと異なっている (⇒「パスワードの更新」画面で登録されて いるメールアドレスをご確認ください)

・メールソフトや病院のサーバー等のセキュリティ設定による影響(システムからの自動配信メールはスパムメールと認 識して排除してしまうなど)

ご確認いただいてもメールが届かない場合は、CPMSセンターにご連絡ください。

(2) 仮パスワード再発行申請完了 申請が受付されますと、「仮パスワード再発行申請完了」画面が表示されます。Step1で入力したメー ルアドレスに自動でメールが送信されます。

| 仮バスワード再発行申請完                                                        | 27                                                                                                    |                                               |
|---------------------------------------------------------------------|----------------------------------------------------------------------------------------------------|-----------------------------------------------|
| またの<br>申請<br>登録済メールアドレス(f0080<br>(がえワードはまだ発行され)<br>両発行URLへのアクセスは申請) | Step           申請受付(メール受信)           038@neptune.op.fip.co.jp)へ申請受付メールを<br>ていません。           ご記載されている再発行URL(https://で始まる文字列)<br>から24時間以内にお願いします。 |                                               |
| ※ブラウザによっては閉じるボタン                                                    | 閉じる <br>を押しても画面が開じない場合がございます。その場合はプ                                                                                                    | のパスワード再発行申請完了の<br>メールを送信しました。<br>メールをご確認ください。 |
| 1ゼキュリティ・フライバンドホリン                                                   | -   _ ↑ UHBART   PostWaNet - All Hights Reserve                                                                                                 | 6a, Capyright (C) FUULISU >                   |

図8-3 仮パスワード再発行申請完了画面

◆Step2: 申請受付(仮パスワード再発行申請完了メール受信) 「仮パスワード再発行申請完了メール」が送信されますので、ご利用のメールソフトで受信したメールを ご確認ください。

メール本文の再発行 URLをクリックすると仮パスワード再発行申請手続きが完了します。

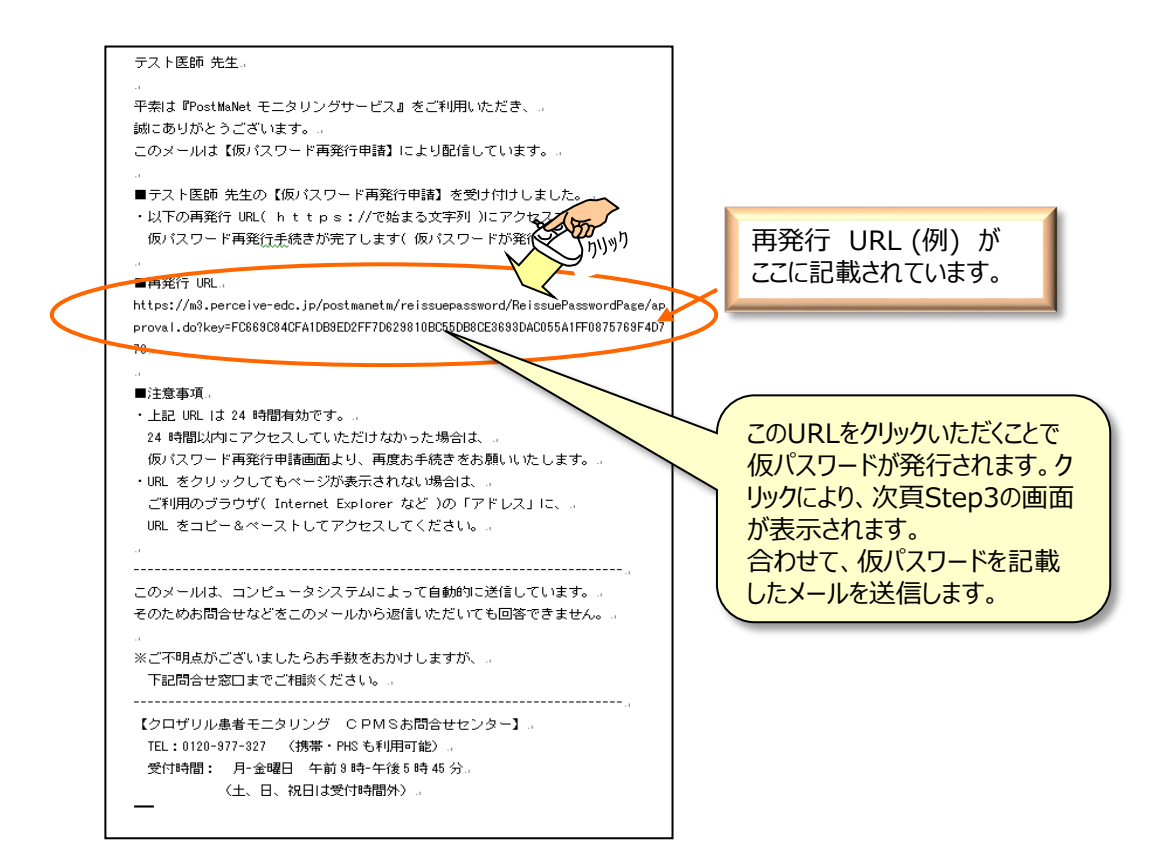

(3)仮パスワード再発行完了

再発行URLをクリックすると、「仮パスワード再発行完了」画面が表示され、仮パスワードの再発行が完 了します。

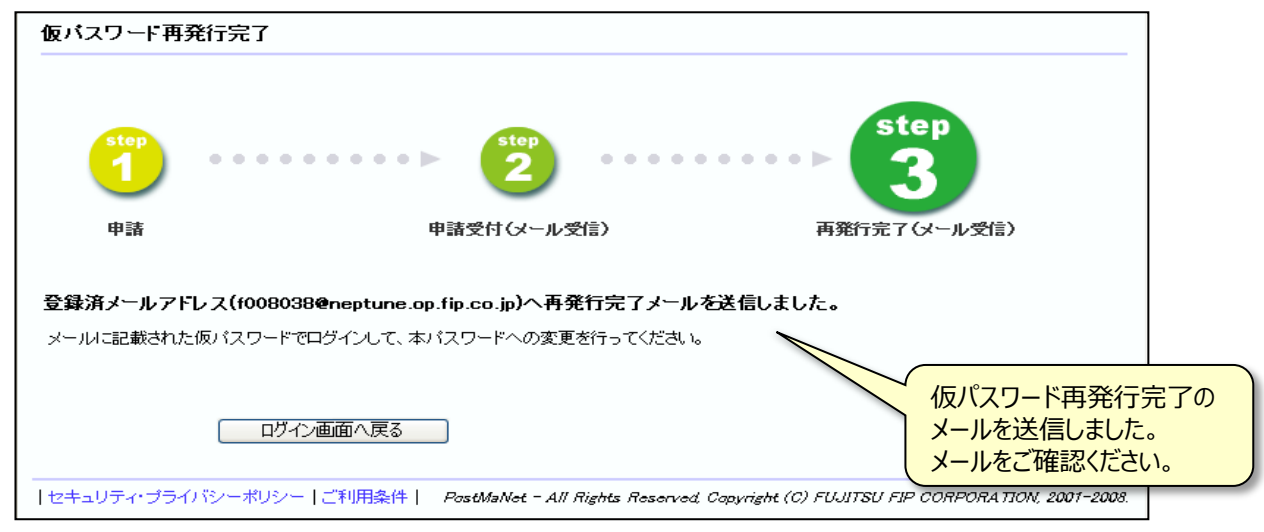

図8-4 仮パスワード再発行完了画面

### ◆Step3: 再発行完了(仮パスワード再発行完了メール受信)

「仮パスワード再発行完了」メールが送信されますので、ご利用のメールソフトで受信してく ださい。(届かない場合は、CPMSセンターにご相談ください。) メール文面の中に仮パスワードが記載されています。 ログイン画面からログインを行い、仮パスワードからご自分のパスワードに変更してください。

| テスト医師 先生。<br>。<br>平奈は『PostMaNet モニタリングサービス』をご利用いただき、。<br>誠にありがとうございます。。<br>このメールは【仮パスワード再発行申請】により配信しています。。                                                                                                    |                                       |
|----------------------------------------------------------------------------------------------------|---------------------------------------|
| <ul> <li>■ テスト医師 先生の仮パスワードを再発行しました。.</li> <li>・ (Kパスワード.</li> <li>・ (Kパスワード.</li>     &lt;</ul> | 再発行された仮パス<br>ワード(例) がここに<br>記載されています。 |
| ※奥子のリ(オー)、I(アイ)、G(キュー)、Z(ゼット)は便用しておりません。<br>= この仮パスワードを使って、本システムにログインをお願いいたします。<br>・ ログイン後、表示される「仮パスワード、メールアドレスの更新画面」で、<br>本パスワードへの変更をお願いいたします。<br>・ PostMaNet モニタリングサービスログイン画面。<br>→ http:// m3.perceive-edc.jp/postmanetm/。                                                                                                    |                                       |
|                                                                                                    |                                       |
| 【クロザリル患者モニタリング CPMSお問合せセンター】。<br>TEL:0120-977-327 (携帯・PHS も利用可能)。<br>受付時間: 月-金曜日 午前 3 時-午後 5 時 45 分。<br>〈土、日、祝日は受付時間外〉。                                                                                                    |                                       |

## 9. 利用者 I D (アカウント) がロックされたときは

ログイン画面で、利用者ID、パスワードの入力を24時間以内に10回連続して間違えた場合、アカウントがロックされ以下のメールが自動送信されます。

#### 【アカウントロックの解除の手順】

アカウントロックを解除するには仮パスワード再発行が必要です。以下の方法のいずれかにより仮パ スワードの再発行を行ってください。

#### ① ご自身で仮パスワードの再発行を行ってください。

(P35~: 8. パスワードを忘れたときは(仮パスワード再発行)を参照) ② CPMSセンターにご連絡ください。

| テスト医師 先生。                                                                                                    |   |
|----------------------------------------------------------------------------------------------------|---|
| a construction of the second second se                                                                                                    |   |
| 平索は『PostMaNet モニタリングサービス』をご利用いただき、。                                                                                                    |   |
| 誠にありがとうございます。                                                                                                    |   |
| a contraction of the second second second second second second second second second second second second second                                                                                                    |   |
| ■ご利用いただいている利用者 ID( CPMS00011 )は、。                                                                                                    |   |
| バスワードを連続で規定回数間違えたため、ロックされました。                                                                                                    |   |
| ・ロックを解除するには、仮バスワードの再発行申請が必要です。                                                                                                    |   |
| お手数をおかけしますがよろしくお願いいたします。                                                                                                    |   |
| a construction of the second second se                                                                                                    |   |
| ■仮バスワードの再発行申請には、以下の2つの方法がございます。。                                                                                                    |   |
| 1. PostMaNet モニタリングサービスのログイン画面から仮パスワード再発行申請を                                                                                                    |   |
| していただけます。                                                                                                    |   |
| ・仮パスワード再発行申請画面。                                                                                                    |   |
| http://m3.perceive-edc.jp/postmanetm/reissuepassword/AccReissuePasswordPage                                                                                                    | 1 |
| open.do.,                                                                                                    |   |
| 2. 下記問合せ窓口までご相談ください。                                                                                                    |   |
| a la construcción de la construcción de la cons |   |
|                                                                                                    |   |
| このメールは、コンピュータシステムによって自動的に送信しています。                                                                                                    |   |
| そのためお問合せなどをこのメールから返信いただいても回答できません。                                                                                                    |   |
| a                                                                                                    |   |
| ※万一このメールにお心当たりのない場合は、お手数をおかけしますが、。                                                                                                    |   |
| ト記問合せ窓口までご連絡ください。                                                                                                    |   |
|                                                                                                    |   |
| 【クロリリル患者モニタリングームPMSの同音セゼンター】。<br>TEL・0120-022-022 (推業・DUS 注意用また)                                                                                                    |   |
|                                                                                                    |   |
| 又いず回に 月1 金曜日 午前で時1年150時 40 万元<br>ノエ ロ 物口は飛行時間以入                                                                                                    |   |
| <工、□、杭□は文刊→簡介/ →                                                                                                    |   |
|                                                                                                    |   |

## 10. 論理チェックエラー・倫理チェックワーニング

### 10-1. おもな論理チェックエラー (報告書を修正しないと送信できません)

| No | 種類           | エラーメッセージの内容                                                                           | 対応方法                                                                                                    |
|----|--------------|---------------------------------------------------------------------------------------|----------------------------------------------------------------------------------------------------|
| 1  | 登録票<br>/報告書  | (登録票、報告書の入力必須項目が空欄で<br>あったり、数字が全角で入力されている場合)                                          | メッセージで指示のあった箇所を正しく入力してくだ<br>さい。                                                                                                    |
| 2  | 登録票<br>/報告書  | 患者の状態がプロトコールCですが、【内科医と<br>相談】に入力されていません。再度ご確認くださ<br>い。                                | プロトコールCの場合は必ず糖尿病内科医との相<br>談が必要です。いずれかにチェックをいれ、コメント<br>欄に相談内容を記載してください。                                                                                                    |
| 3  | 登録票<br>/報告書  | 【検査実施日】は未来の日付です。本日までの<br>日付をご入力ください。                                                  | 「検査実施日」は本日までの日付を入力してくださ<br>い。                                                                                                    |
| 4  | 登録票          | 【検査実施日】から4週間を越えています。再度<br>ご確認ください。                                                    | 患者登録には、登録日から過去4週間以内の血<br>液検査結果が必要です。                                                                                                    |
| 5  | 登録票          | 【白血球数】(【好中球数】)が4000/mm <sup>3</sup><br>(2000/mm <sup>3</sup> )を下回っています。再度ご確<br>認ください。 | 白血球数4000/mm <sup>3</sup> 未満または好中球数が<br>2000/mm <sup>3</sup> 未満の場合は患者登録を行うことが<br>できません。                                                                                                    |
| 6  | 登録票          | 【クロザリル治療歴】の「再登録」以外に入力され<br>ていますが、【クロザリル治療歴/旧患者登録番<br>号】に入力されています。再度ご確認ください。           | 再登録以外の場合は、「旧患者登録番号」を入<br>カしないでください。「再登録」とは同医療機関で<br>一度中止した患者に再投与する場合で、「転院」<br>の場合とは異なります。                                                                                                    |
| 7  | 登録票<br>(再登録) | 【クロザリル治療歴】の「再登録」に入力されてい<br>ますが、【クロザリル治療歴/旧患者登録番号】<br>に入力されていません。再度ご確認ください。            | 再登録の場合は「旧患者登録番号」が必要です。<br>正しく「旧患者登録番号」を入力してください。                                                                                                    |
| 8  | 報告書          | 【白血球数】が過去3週間の中で最も高い検査<br>値より3000/mm <sup>3</sup> 以上減少しているので、再<br>検査が必要です。             | 白血球数が著しく低下している場合は再検査を<br>考慮する必要があります。次回検査予定日を次<br>回検査期限より前の日付にするとエラーとならず送<br>信が可能です。ただしこの場合も確認のためのワー<br>ニングは表示されます。(P41 19参照)<br>また、著しい低下と判断しない場合は「著しい低下<br>と判断しない」にチェックを入れるとエラーやワーニン<br>グは出ず送信が可能となります。 |
| 9  | 報告書          | ステータスが再調査依頼の報告書が以前の報<br>告書に存在します。該当の報告書を先に送信し<br>てください。                               | 再調査依頼中の報告書が未送信の場合、新しい<br>報告書を送ることができません。先に再調査依頼<br>の報告書を送信してください。                                                                                                    |
| 10 | 報告書          | 患者の状態がプロトコールAですが、【内科医と<br>相談】に入力されています。<br>再度ご確認ください。                                 | プロトコールAの場合は内科医との相談は不要で<br>す。「内科医との相談」のチェックをはずしてください。                                                                                                    |
| 11 | 報告書          | 【内科医と相談】に入力されていますが、【コメン<br>ト】に入力されていません。 再度ご確認ください。                                   | プロトコールCまたはBで糖尿病内科医と相談を<br>行った場合は、その内容をコメント欄にご入力くださ<br>い。                                                                                                    |

«論理チェックエラー画面は P25 図4-8 参照»

## 10-2. おもな論理チェックワーニング(「確認済み」にチェックを入れると送信ができます)

| No | 種類           | ワーニングメッセージの内容                                                                                                    | 解説                                                                                                    |
|----|--------------|----------------------------------------------------------------------------------------------------|----------------------------------------------------------------------------------------------------|
| 1  | 登録票          | 【生年月日】【血液型】および【性別】が同一の患<br>者がすでに登録されています。同一の患者である<br>場合は、登録できませんので、再度ご確認ください。                                                                                                    | このワーニングが表示された場合は、確認のため<br><u>CPMSセンターへ連絡が必要です</u> 。手順は <u>CPMS</u><br><u>運用手順P21</u> をご参照ください。<br>(画面はP14(注3)参照)                                                                            |
| 2  | 登録票          | 【生年月日】【血液型】および【性別】が同一の<br>患者がクロザリル再投与不可患者リストに登録<br>されています。同一の患者である場合は登録で<br>きませんので、再度ご確認ください。                                                                                                  | このワーニングが表示された場合は、確認のため<br>CPMSセンターへ連絡が必要です。手順はCPMS<br>運用手順P21をご参照ください。                                                                                                    |
| 3  | 登録票          | 【血糖値の測定時】の「空腹時」に入力されてい<br>ますが、【血糖値】が180mm/dLを超えていま<br>す。再度ご確認ください。                                                                                                    | このワーニングが示された場合は、送信後にCPMS<br>センターへ連絡が必要です。CPMSセンターで内容<br>を確認後、患者登録番号を発番します。                                                                                                    |
| 4  | 登録票<br>(転院)  | 【生年月日】【血液型】および【性別】が同一の<br>転院患者が登録済みですので、本症例を転院<br>患者として登録します。よろしければ「承認する」<br>ボタンを押してください。                                                                                                    | このワーニングが示された場合は、送信後にCPMS<br>センターへ連絡が必要です。CPMSセンターで内容<br>を確認後、患者登録番号を発番します。                                                                                                    |
| 5  | 登録票<br>(転院)  | 転院症例ですが、【生年月日】【血液型】および<br>【性別】が同一の転院患者が登録されていません。 再度ご確認ください。                                                                                                    | 入力内容に間違いがないかご確認ください。間違<br>いがあれば、正しく入力してください。                                                                                                    |
| 6  | 登録票<br>(再登録) | 入力された【旧患者登録番号】に該当する患者<br>の【生年月日】【血液型】および【性別】と一致し<br>ました。本症例を再登録患者として登録します。<br>よろしければ「承認する」ボタンを押してください。                                                                                         | このワーニングが示された場合は、送信後にCPMS<br>センターへ連絡が必要です。CPMSセンターで内容<br>を確認後、患者登録番号を発番します。                                                                                                    |
| 7  | 登録票<br>(再登録) | 再登録症例ですが、入力された【旧患者登録<br>番号】に該当する患者の【生年月日】【血液型】<br>および【性別】と一致しません。再度ご確認くださ<br>い。                                                                                                    | 入力内容に間違いがないかご確認ください。間違<br>いがあれば、正しく入力してください。                                                                                                    |
| 8  | 初回報告書        | 投与開始の報告書ですが、【今回の処方日】が<br>【検査実施日】から10日を超えています。再度ご<br>確認ください。                                                                                                    | 投与を開始するには、投与開始前10日以内の<br>検査結果(白血球数、好中球数、血糖値、<br>HbA1c(NGSP値))が必要です。(10日以内<br>に血液検査を実施していない場合は規定違反と<br>なります)                                                                                 |
| 9  | 初回<br>報告書    | 投与開始の報告書ですが、【今回の処方日】が本<br>日もしくは翌日ではありません。再度ご確認ください。                                                                                                    | 投与開始の当日または前日に初回報告書を送る<br>必要があります。(当日または前日でない場合は<br>規定違反となります)                                                                                                    |
| 10 | 初回<br>報告書    | 投与開始の報告書ですが、【今回の処方用量】<br>の「投与日数」が8日分を超えています。再度ご<br>確認ください。                                                                                                    | 初回報告書の「投与日数」は、次回検査予定日<br>までの分で最大8日分までです。(8日を越えて<br>処方した場合は規定違反となります)                                                                                                    |
| 11 | 初回報告書        | クロザリルは投与前の白血球数が4000/<br>mm <sup>3</sup> 以上、かつ好中球数が2000/mm <sup>3</sup> 以<br>上でないと処方できません。クロザリル処方の検<br>査終了「その他の理由により終了」にチェックし、<br>コメントに「投与前の血液検査値が基準に満た<br>なかったため」と入力してください。処方は決してし<br>ないでください。 | 投与開始時、初回報告書に白血球数<br>4000/mm <sup>3</sup> 未満または好中球数2000/mm <sup>3</sup><br>未満の値(投与開始の基準未満)を入力し、<br>「その他の理由により終了」以外で承認しようとした<br>場合このワーニングが表示されます。数値に間違い<br>がないかご確認頂き、基準に満たない場合は再検<br>査してください。 |

«論理チェックワーニング画面は P26 図4-9 参照»

| No | 種類          | ワーニングメッセージの内容                                                                                                    | 解説                                                                                                    |
|----|-------------|----------------------------------------------------------------------------------------------------|----------------------------------------------------------------------------------------------------|
| 13 | 初回<br>報告書   | クロザリル投与前の血糖値またはHbA1cが入力さ<br>れていません。至急、検査を実施してください。                                                                                                    | 投与開始時には、投与開始前10日以内の検査<br>結果(白血球数、好中球数、血糖値、<br>HbA1c(NGSP値))が必要です。                                                                                                    |
| 14 | 初回<br>報告書   | 投与開始の報告書ですが、【今回の処方用量】が<br>12.5mg/日ではありませんがよろしいでしょうか?                                                                                                    | 添付文書で、投与開始の用量は12.5mgと定<br>められています。12.5mgとしない場合は、その理<br>由をコメント欄にご記入下さい。                                                                                                    |
| 15 | 報告書         | 【今回の処方用量】の「処方用量」が600mg/日<br>を越えていますがよろしいでしょうか?                                                                                                    | 添付文書で、最高用量は1日600mgまでと定め<br>られています。600mgを越えて処方する場合は、<br>その理由をコメント欄にご記入下さい。                                                                                                    |
| 16 | 報告書         | 【検査実施日】と報告書送信日が異なります。再<br>度ご確認ください。                                                                                                    | 検査実施日 = 送信日となる必要があります。<br>(異なる場合は規定違反となります)                                                                                                    |
| 17 | 報告書         | 【今回の処方用量】の「投与日数」がCPMSで規<br>定されている検査間隔を超えています。再度ご確<br>認ください。                                                                                                    | 投与日数は、最大で次回検査期限までの日数分<br>です。(規定の検査間隔を越えて処方した場合<br>は規定違反となります)                                                                                                    |
| 18 | 報告書         | 血液検査値が再検査基準に達しておりますが、<br>【今回の処方用量】の「投与日数」が5日分以上<br>です。再度ご確認ください。                                                                                                    | イエローの基準の場合、次回検査期限は4日後で、<br>投与日数は最大で4日分までです。(4日を越え<br>て処方した場合は規定違反となります)                                                                                                    |
| 19 | 報告書         | 【白血球数】が過去3週間の中で最も高い検査値<br>より3000/mm <sup>3</sup> 以上減少しています。これを著し<br>い低下とみなし、再検査の実施に了解しています<br>か?                                                                                                    | 白血球数が過去3週間の中で最も高い検査値よ<br>り3000/mm <sup>3</sup> 以上減少(著しい低下)し、かつ、<br>次回検査予定日が次回検査期限より前の場合<br>に表示されます。再検査を行う場合はそのまま送<br>信してください。                                                                       |
| 20 | 報告書         | 血液検査値が投与中止基準に達した患者です<br>ので、【クロザリル処方/投与中止】の「検査値<br>異常のため投与中止またはフォローアップ」にご<br>入力ください。また検査値が回復した後も、回復<br>してから4週間は血液検査を実施してください。<br>フォローアップ期間が4週間経過した場合は、<br>【クロザリル処方/検査終了】の「投与中止患者<br>のフォローアップ期間経過のため終了」にご入<br>力ください。 | 血液検査結果がレッドの基準以下で報告した後の報告書で、【クロザリル処方】が「検査値異常のため投与中止またはフォローアップ」「その他理由による投与中止またはフォローアップ」、「投与中止患者のフォローアップ期間経過のため終了」、「同意撤回のため終了」、「不院せずのため終了」、「その他理由による終了」、「転院」ではない場合に出るワーニングです。(これら以外で送信した場合は規定違反となります。) |
| 21 | 報告書         | 【今回の処方日】が、【検査実施日】から【次回検<br>査期限】の期間以内に該当していません。再度ご確<br>認ください。                                                                                                    | 今回の処方日を正しくご入力ください。                                                                                                    |
| 22 | 報告書         | 【血糖値の測定時】の「空腹時」に入力されていま<br>すが、【血糖値】が180mm/dLを超えています。<br>再度ご確認ください。                                                                                                    | 血糖値が高いため、入力内容に間違いがないか、<br>確認のワーニングが表示されます。間違いがあれば<br>修正し、なければ送信してください。                                                                                                    |
| 23 | 報告書         | 【血糖値】】(/【HbA1c】)の検査予定日を過ぎて<br>います(または本日が検査予定日です)が、【血<br>糖値】(/【HbA1c】)に入力されていません。再度<br>ご確認ください。                                                                                                    | 血糖値/HbA1cの検査予定日を過ぎている(ま<br>たは検査予定日当日)にも関わらず報告がない<br>場合のワーニングです。入力漏れの場合は入力し<br>てください。検査を行っていない場合は次回の血液<br>検査日に行い報告してください。                                                                            |
| 24 | 報告書         | 次回の血液検査期限より前に血糖(/HbA1c)検<br>査期限がきます。血糖(/HbA1c)検査期限に合<br>わせて検査を実施するか、遅くとも次回血液検査<br>日に血糖(/HbA1c)検査を実施する必要がありま<br>す。次回血糖(/HbA1c)検査予定日を再度ご確<br>認ください。                                                                  | 血液検査の次回検査期限より前に血糖値<br>/HbA1cの検査予定日がある場合に表示される、<br>お知らせのワーニングです。血糖値/HbA1cの次<br>回検査予定日にご注意ください。検査の回数が増<br>え患者さんの負担になる場合はCPMSセンターに<br>ご相談ください。                                                         |
| 25 | 報告書<br>(転院) | 過去3週間の中で最も高い検査値より<br>3000/mm <sup>3</sup> 以上減少しております。再検査が必<br>要な場合は、その旨を転院先へご連絡ください。                                                                                                    | 転院の報告の時も、白血球数が著しく低下してい<br>る場合は再検査を検討する必要があります。再検<br>査が必要と判断する場合は次回検査期限より前<br>に検査を行うよう転院先へお伝え下さい。                                                                                                    |

## 11.困ったときは

## 11-1. 全般

| No | 内容                                                                                                    | 原因&回避策                                                                                                    |
|----|----------------------------------------------------------------------------------------------------|----------------------------------------------------------------------------------------------------|
| 1  | eCPMSの画面が表示されません。                                                                                          | 128bit-SSLに対応していない可能性があります。最新ブラウザ<br>への更新やWindows Updateを行ってください。「ご利用環境<br>確認ページ」(※)にて推奨環境をご確認ください。                                                                                            |
| 2  | eCPMSのログイン画面を表示しようとすると<br>「PostMaNetモニタリングサービスのログイン画<br>面に遷移します。しばらくお待ちください」と表示<br>され、ID、パスワード入力欄が表示されません。 | セキュリティ設定が「高」になっている可能性があります。「中」以<br>下に設定を変更いただくか、信頼済みサイトにPostMaNetの<br>URLを登録してください。                                                                                                    |
| 3  | ログイン後、「システム処理中に内部矛盾が発<br>生しました。」が表示されます。                                                                   | Cookieが「無効」になっている可能性があります。Cookieを「有<br>効」に設定してください。<br>設定方法は、「ご利用環境確認ページ」(※)にてご確認ください。                                                                                                    |
| 4  | ログインは出来たが、画面遷移や入力の制御な<br>どを行うことができません。例えば、調査テーマ選<br>択ができない。                                                | JavaScriptが「無効」になっている可能性があります。<br>JavaScriptを「有効」に設定してください。<br>設定方法は、「ご利用環境確認ページ」(※)にてご確認ください。                                                                                                 |
| 5  | 文字が"?"で表示されています。                                                                                           | Web画面で外字や機種依存文字が入力された可能性があります。基本漢字をご利用ください。(例「髙」→「高」)                                                                                                    |
| 6  | 再調査依頼の報告書を開くと、CRF部分が表<br>示されません。                                                                           | ブラウザの表示サイズを小さくしている場合、中央のフレームが小<br>さくなり、表示されない場合があります。画面解像度を<br>1024×768以上、ブラウザの表示サイズを最大にしてください。                                                                                                |
| 7  | 次のページに進もうとすると、画面が真っ白になり、何も表示されません。                                                                         | Windows Updateを行い、解消したケースがあります。下記<br>URLにて実施してください。<br>http://update.microsoft.com/windowsupdate/                                                                                              |
| 8  | eCPMSから発信されるメール受信にHotMail<br>(←メール)を使用した場合、メール文面の<br>URLをクリックするとHotMailのフレーム内に<br>PostMaNetが表示されてしまします。    | HotMailを使用すると、そのフレーム内にeCPMSのログイン画面<br>が表示されます。HotMailの場合は、お手数ですが、直接クリッ<br>クせずに、ブラウザにURLを入力(コピーと貼り付け)してご利用<br>ください。                                                                             |
| 9  | Yahoo!他ツールバーなどのポップアップブロッカー<br>機能を使用している場合、新しいウィンドウが開<br>かない場合があります。                                        | ポップアップブロッカーの設定をOFFにしてください。                                                                                                    |
| 10 | PDFファイルを表示することができません。                                                                                      | Adobe Readerがインストールされていない可能性があります。<br>Adobe Reader をダウンロードして、インストールしてください。イ<br>ンストール方法は、「ご利用環境確認ページ」(※)をご確認くださ<br>い。                                                                           |
| 11 | PDFをダウンロードしようとすると、「現在のセキュ<br>リティ設定では、このファイルをダウンロードできま<br>せん」と表示されます。                                       | セキュリティ設定が「高」になっている可能性があります。「中」以<br>下に設定するか、信頼済みサイトにPostMaNetモニタリングサー<br>ビスのURLを登録してください。設定方法は、「ご利用環境確認<br>ページ」(※)をご確認ください。                                                                     |
| 12 | 送信ボタンをクリックするとエラー画面になってしま<br>うなど、普段おこなっている操作ができず、報告<br>書を送信することができません。                                      | eCPMSのシステム障害が疑われる場合は、機能選択メニュー画<br>面の「お知らせ」をご確認ください。判明している障害の情報と対<br>応方法、回復のお知らせ等を表示します。<br>病院内のインターネット環境などの障害が原因で報告書を送信<br>できない場合は、CPMSセンターにご連絡ください。                                           |
| 13 | 突然eCPMSヘアクセスできなくなってしまった                                                                                    | PCの環境やブラウザ設定を変更せずに、急にeCPMSにアクセス<br>できなくなった場合は、キャッシュが原因の可能性があります。<br>「Ctrl+F5」を押してもアクセスできない場合は、キャッシュ(イン<br>ターネットー時ファイル、閲覧履歴データ等)を削除して下さい。<br>削除方法は、ブラウザごとに異なります。ご不明な点は各ブラウ<br>ザ・メーカーにお問い合わせ下さい。 |

※ご利用環境確認ページについてはP7参照/URL: http://www.perceive-home.jp/postmanet-check/

## 11-2. パスワード・メールアドレス関連

| No | 内容                                                                                                    | 原因&回避策                                                                                                    |
|----|----------------------------------------------------------------------------------------------------|----------------------------------------------------------------------------------------------------|
| 1  | パスワードを忘れてしまったのですが。                                                                                          | eCPMSのログイン画面にある「仮パスワード再発行」ボタンをク<br>リックしていただくと、仮パスワード再発行の手続きを行うことがで<br>きます。(P35参照)<br>ただし、現在、使用されているメールアドレスをeCPMSに登録し<br>ていなければ、この機能はご利用できません。その場合はCPMS<br>センターまでご連絡ください。                                                                                                    |
| 2  | 利用者IDを忘れてしまったのですが。                                                                                          | CPMSセンターまでご連絡ください。                                                                                                    |
| 3  | 利用者名を変更したいのですが。                                                                                             | 登録関係様式8に変更後のご氏名を記入しご提出ください。<br>(P34参照)ご不明な点はCPMSセンターまでご連絡ください。                                                                                                    |
| 4  | 複数のメールアドレスを登録したいのですが。                                                                                       | 登録関係様式8に追加したいメールアドレスを記入し、CPMS<br>センターまでご送付ください。(P34参照)                                                                                                    |
| 5  | 携帯のメールアドレスを登録していいですか?                                                                                       | 登録することは可能ですが、eCPMSから配信される各種メール<br>はPC用のレイアウトですので、携帯電話では非常に見づらくなっ<br>てしまいます。<br>また、仮パスワードの再発行機能をご利用する場合は、メールに<br>記載されたURLにアクセスする必要がありますので、PCメールをご<br>推奨いたします。                                                                                                    |
| 6  | Hot MailやYahoo Mailのアドレスで登録して<br>もいいですか?                                                                    | ご登録可能です。<br>ただし、eCPMSから配信されるメールは、場合によっては「迷惑<br>メール」フォルダに振り分けられてしまうこともありますので、迷惑<br>メール指定を解除してご利用ください。<br>また、長く使用されないとアドレスが使用不可となってしまう場合<br>がありますので、ご注意ください。                                                                                                    |
| 7  | パスワードは大文字、小文字区別していますか<br>?                                                                                  | 大文字、小文字は区別していませんが、全て <mark>半角</mark> 英数字で入<br>カしてください。                                                                                                    |
| 8  | 仮パスワードの再発行を行いたいが「メールアド<br>レスを登録されていない方は、仮パスワード再発<br>行の申請はできません。」と表示されていますが、<br>どうすれば良いですか。                  | CPMSセンターまでご連絡ください。                                                                                                    |
| 9  | 「仮パスワードの再発行申請」画面で仮パス<br>ワードの再発行を申請したが、メールが届かない<br>のですが。                                                     | 仮パスワードの再発行時に入力したメールアドレスが、ご利用頂<br>いているPCで設定しているメールアドレスと同じメールアドレスかど<br>うかご確認ください。ご不明の場合は、CPMSセンターまでご連絡<br>ください。                                                                                                    |
| 10 | 何度もログイン(利用者ID,パスワードを入力)し<br>ていますが、ログインできないのですが。<br>(「利用者IDまたはパスワードが違います。ご確<br>認のうえ、再度入力をお願いします。」が表示さ<br>れる) | <ul> <li>①利用者ID(アカウント)ロックされた可能性があります。ログイン画面で、利用者ID、パスワードの入力を24時間以内に10回連続して間違えた場合が該当します。</li> <li>eCPMSのログイン画面にある「仮パスワード再発行」ボタンをクリックしていただきますと、仮パスワード再発行の手続きを行う事ができます。仮パスワードの再発行により、ご利用いただけます。</li> <li>(P38参照)</li> <li>②eCPMSではなく、「PostMaNet 製造販売後調査」のログイン画面からログインしようとしている可能性があります。eCPMSは「PostMaNet モニタリングサービス」です。再度ご確認ください。ご不明の場合は、CPMSセンターまでご連絡ください。</li> </ul> |

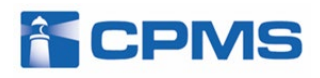

ノバルティス ファーマ株式会社 CPMSセンター

CPMS00004PU(0005) 2021年12月改訂 第3.0版